# Käyttöohjeet

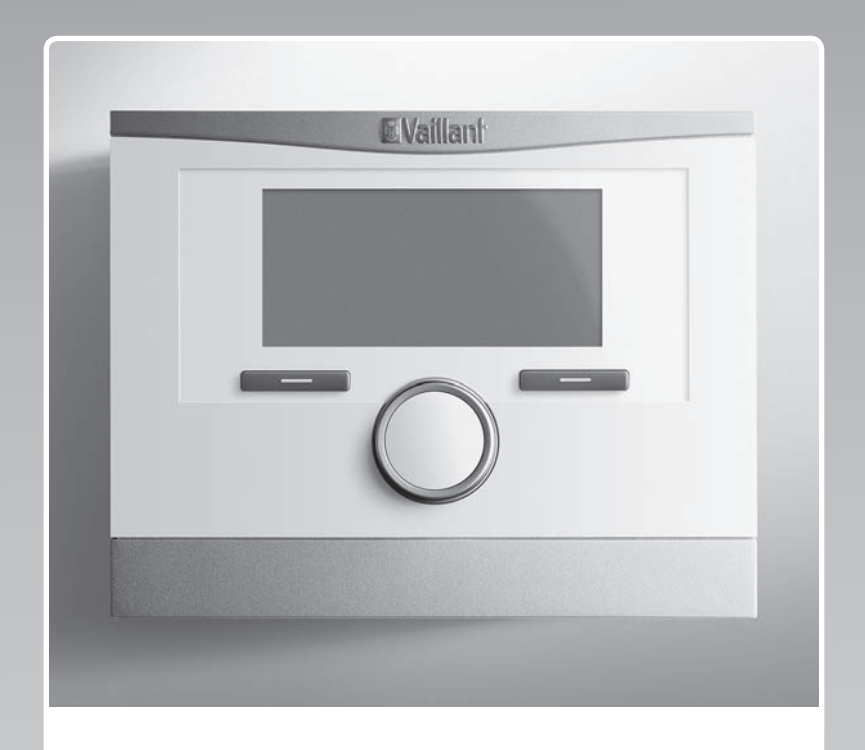

# multiMATIC

VRC 700/6

FI

Julkaisija/valmistaja Vaillant GmbH Berghauser Str. 40 I D-42859 Remscheid Tel. +49 21 91 18-0 Fax +49 21 91 18-2810 info@vaillant.de www.vaillant.de

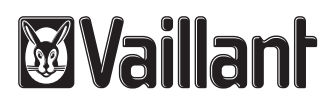

## Sisältö

## Sisältö

| 1         | Turvallisuus                                              | 3      |
|-----------|-----------------------------------------------------------|--------|
| 1.1       | Toimintaan liittyvät varoitukset                          | 3      |
| 1.2       | Tarkoituksenmukainen käyttö                               | 3      |
| 1.3       | Yleiset turvaohjeet                                       | 3      |
| 2         | Dokumentaatiota koskevat ohjeet                           | 4      |
| 2.1       | Muut sovellettavat asiakirjat                             | 4      |
| 2.2       | Asiakirjojen säilyttäminen                                | 4      |
| 2.3       | Ohjeiden voimassaolo                                      | 4      |
| 2.4       | Nimikkeistö                                               | 4      |
| 2.5       | Toimintojen käytettävyys                                  | 4      |
| 3         | Tuotekuvaus                                               | 4      |
| 3.1       | Tuotteen rakenne                                          | 4      |
| 3.2       | Päätoiminto                                               | 4      |
| 3.3       | Alueet                                                    | 4      |
| 3.4       | Hybridiohiaus                                             | 5      |
| 3.5       | Jäätymisen estotoiminto                                   | 5      |
| 3.6       | Toimintahäiriöiden välttäminen                            | 5      |
| 3.7       | Kosteus- ja homesienivaurioiden välttäminen               | 5      |
| 3.8       |                                                           | 5      |
| 3.0       | Sarianumero                                               | 5      |
| 3.10      |                                                           | 5      |
| 3.10<br>A |                                                           | 5      |
|           | Käyttärakanna                                             | 5      |
| 4.1       |                                                           | 0<br>6 |
| 4.2       |                                                           | 0      |
| 4.3       |                                                           | 0      |
| 5         |                                                           | ð      |
| 5.1       |                                                           | 8      |
| 5.2       | Asetukset                                                 | 11     |
| 5.3       |                                                           | 15     |
| 5.4       | Erityiskäyttötavat                                        | 16     |
| 5.5       | Ilmoitukset                                               | 17     |
| 6         | Vianpoisto                                                | 17     |
| 6.1       | Asetuksen säätäminen lämpöpumpun toiminnan keskeytyessä   | 17     |
| 7         | Huolto                                                    | 17     |
| 7.1       | Tuotteen hoito                                            | 17     |
| 8         | Käytöstäpoisto                                            | 17     |
| 8.1       | Tuotteen käytöstäpoisto                                   | 17     |
| 8.2       | Kierrätys ja hävittäminen                                 | 17     |
| 9         | Takuu ja asiakaspalvelu                                   | 18     |
| 9.1       | Такии                                                     | 18     |
| 9.2       | Asiakaspalvelu                                            | 18     |
| 10        | Tekniset tiedot                                           | 18     |
| 10.1      | Tuotetiedot EU-asetuksen N:o 811/2013,<br>812/2013 mukaan | 18     |
| Liite     |                                                           | 19     |
| Α         | Yleiskuva käyttö- ja näyttötoiminnoista                   | 19     |
| A.1       | Käyttötavat                                               | 19     |
| A.2       | -<br>Laitteiston omistajataso                             | 19     |
| в         | Vianpoisto                                                | 23     |
| с         | Huoltoilmoitukset                                         | 23     |
|           |                                                           |        |

| Hakemisto |
|-----------|
|-----------|

## 1 Turvallisuus

### 1.1 Toimintaan liittyvät varoitukset

### Toimintaan liittyvien varoitusten luokitus

Toimintaan liittyvät varoitukset on luokiteltu seuraavasti varoitusmerkein ja huomiosanoin mahdollisen vaaran vakavuuden mukaan:

### Varoitusmerkit ja huomiosanat

Vaara!

Välitön hengenvaara tai vakavien henkilövahinkojen vaara

## Vaara!

sähköiskun aiheuttama hengenvaara

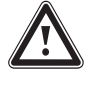

## Varoitus!

Lievien henkilövahinkojen vaara

## Varo!

Materiaalivaurioiden tai ympäristövahinkojen vaara

## 1.2 Tarkoituksenmukainen käyttö

Jos tuotetta käytetään epäasianmukaisella tai tarkoitukseen kuulumattomalla tavalla, käyttö voi vaurioittaa tuotetta tai aiheuttaa muita aineellisia vahinkoja.

Tuote on tarkoitettu sellaisen lämmityslaitteen säätöön, jossa on saman valmistajan eBUSliittimelliset lämmittimet.

Tarkoituksenmukaiseen käyttöön kuuluu:

- mukana toimitettavien tuotteen sekä laitteiston kaikkien osien käyttöohjeiden noudattaminen
- kaikkien ohjeissa mainittujen tarkastus- ja huoltoehtojen noudattaminen.

Tätä tuotetta saavat käyttää vähintään 8 vuotta täyttäneet lapset ja sellaiset henkilöt, joiden fyysiset, sensoriset tai mentaaliset kyvyt ovat rajoittuneet tai joilla ei ole tarvittavaa kokemusta ja tietoa, jos heille on valvotusti tai todistettavasti neuvottu tuotteen turvallinen käyttö ja jos he ymmärtävät käyttöön liittyvät vaarat. Lapset eivät saa leikkiä tuotteella. Lapset eivät saa tehdä valvomatta puhdistustoimenpiteitä eivätkä omistajan tehtäväksi tarkoitettuja huoltotöitä.

Muu kuin oheisessa käyttöohjeessa kuvattu käyttö tai käyttö, joka ei vastaa tässä kuvattua käyttöä, ei ole tarkoituksenmukaista käyttöä. Epäasianmukaista käyttöä on myös kaikki välitön kaupallinen ja teollinen käyttö.

### Huomautus!

Kaikki epäasianmukainen käyttö on kiellettyä.

### 1.3 Yleiset turvaohjeet

### 1.3.1 Virheellisen käytön aiheuttama vaara

Virheellinen käyttö voi aiheuttaa vaaran sinulle ja muille, minkä lisäksi siitä voi aiheutua aineellisia vahinkoja.

- Lue huolellisesti läpi nämä ohjeet ja kaikki muut pätevät asiakirjat. Kiinnitä erityistä huomiota "Turvallisuus"-lukuun ja varoituksiin.
- Tee vain sellaisia toimenpiteitä, jotka on kuvattu näissä käyttöohjeissa.

#### 2 Dokumentaatiota koskevat ohjeet

#### 2.1 Muut sovellettavat asiakirjat

Noudata ehdottomasti kaikkia laitteiston osia koskevia käyttöohjeita.

#### 2.2 Asiakirjojen säilyttäminen

Säilytä nämä ohjeet sekä kaikki sovellettavat asiakirjat ► myöhempää käyttöä varten.

#### Ohjeiden voimassaolo 23

Nämä ohjeet koskevat ainoastaan seuraavia:

#### VRC 700/6 - Tuotenumero

#### 2.4 Nimikkeistö

Selkeyden vuoksi käytetään seuraavia termejä:

- Järjestelmäsäädin: kun tarkoitetaan järjestelmäsäädintä VRC 700.
- Kauko-ohjain: kun tarkoitetaan kauko-ohjainta VR 91.

#### 2.5 Toimintojen käytettävyys

Näissä käyttöohjeissa kuvatut toiminnot eivät ole käytettävissä kaikissa järjestelmäkonfiguraatiossa.

Järjestelmäsäädin näyttää vain ne toiminnot, jotka ovat käytettävissä asennetussa järjestelmäkonfiguraatiossa.

#### 3 Tuotekuvaus

#### 3.1 **Tuotteen rakenne**

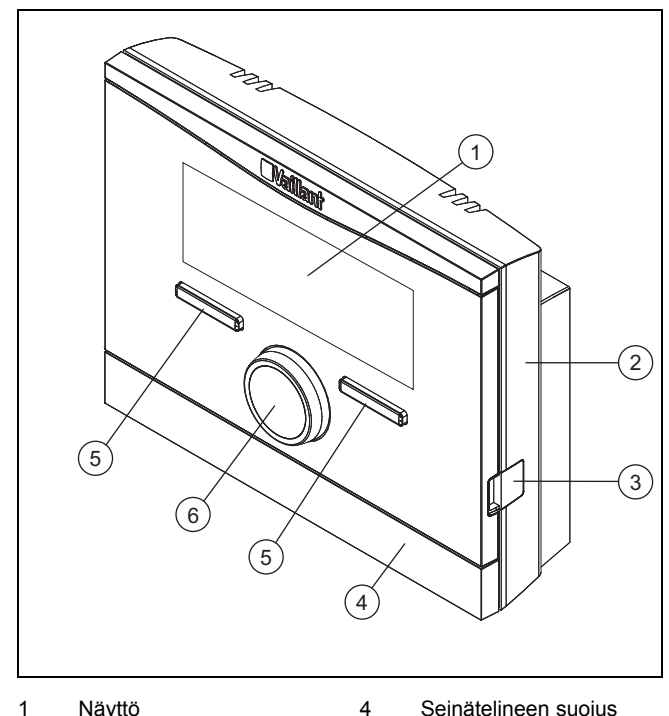

- 1 Näyttö
- Seinätelineen suojus
- 5 Valintapainike 6 Kiertonuppi
- Seinäsokkeli 3 Diagnoosiliitin

Kun ulkolämpötila nousee, järjestelmäsäädin laskee meno-

3.2

veden lämpötilaa. Järjestelmäsäädin reagoi ulkolämpötilan muutoksiin ja säätää huonelämpötilan tavoitelämpötilaan menoveden lämpötilan avulla.

Järjestelmäsäädin säätää lämpötilaa sään mukaan ja siinä

Järjestelmäsäädin on liitetty ulkolämpötila-anturiin ja lämmit-

timeen. Järiestelmäsäädin säätää lämmityslaitteen ja muiden liitettyjen komponenttien toimintaa, kuten liitetyn lämminvesi-

varaajan lämpimän käyttöveden valmistusta tai liitetyn ilman-

Ulkolämpötila-anturi mittaa ulkolämpötilan ja välittää arvot järiestelmäsäätimelle. Jos ulkolämpötila on alhainen, järies-

telmäsäädin nostaa lämmityslaitteen menoveden lämpötilaa.

### 3.2.2 Jäähdytys

Päätoiminto

vaihtolaitteen ilmanvaihtoa.

3.2.1 Lämmitys

on ulos asennettu ulkolämpötila-anturi.

Huonelämpötila-anturi mittaa huonelämpötilan ja välittää arvon järjestelmäsäätimelle. Jos huonelämpötila on suurempi kuin asetettu tavoitelämpötila, järjestelmäsäädin kytkee jäähdytyksen päälle.

#### 3.2.3 Ilmanvaihto

Ilmanvaihtolaite huolehtii hallitun ilmanvaihdon avulla asuintilojen ilmanvaihdosta ja tuuletuksesta. Järjestelmäsäädin säätää ilmavirran ilmanvaihtolaitteen tehoasetusten mukaan.

#### Lämpimän käyttöveden valmistus 3.2.4

Lämpötila-anturi mittaa lämminvesivaraajan veden lämpötilan ja välittää arvot järjestelmäsäätimelle. Jos lämpötila on pienempi kuin asetettu arvo, järjestelmäsäädin nostaa lämminvesipiirin lämpötilaa ja lämmittää siten veden asetettuun lämpimän käyttöveden lämpötilaan.

### 3.2.5 Kierto

Kiertopiiri on liitetty lämminvesiputkeen ja se muodostaa kierron lämminvesivaraajan kanssa. Kiertopumppu pumppaa lämmintä käyttövettä jatkuvasti tai ajastetusti lämminvesiputken läpi. Näin ollen vesipisteessä on käytettävissä lämmintä vettä.

#### 3.3 Alueet

Rakennus jaetaan useisiin alueisiin, jos rakennuksen eri osissa on erilainen lämpöpyyntö.

- Jos talossa on lattialämmitys ja patterilämmitys.
- Jos talossa on useita yksittäisiä asuinyksikköjä.

Jos alueita on useita, järjestelmäsäädin säätää käytettävissä olevia alueita.

2

### 3.4 Hybridiohjaus

Jos järjestelmään on liitetty lämpöpumppu ja lisälämmityslaite, voit käyttää hybridiohjausta. Lämpöpyynnön yhteydessä hybridiohjaus etsii kustannustehokkaimman lämmittimen. Hybridiohjaus päättää käytettävän lämmittimen asetettujen hintojen perusteella suhteessa lämpöpyyntöön.

Jotta lämpöpumppu ja lämmityslaite toimivat tehokkaasti ja sovitetusti, sinun on asetettava hinnat (→ sivu 14) oikein. Jos hinnat on asetettu väärin, kustannukset voivat olla suuremmat.

### 3.5 Jäätymisen estotoiminto

Jäätymisen estotoiminto suojaa lämmityslaitetta ja asuntoa jäätymisvaurioilta. Jäätymisen estotoiminto valvoo ulkolämpötilaa.

Jos ulkolämpötila

- laskee 4 °C:n alapuolelle, järjestelmäsäädin kytkee lämmittimen päälle jäätymisen eston viiveajan jälkeen ja säätää huoneen tavoitelämpötilaksi vähintään 5 °C.
- nousee 5 °C:n yläpuolelle, järjestelmäsäädin kytkee lämmittimen pois päältä, mutta valvoo edelleen ulkolämpötilaa.

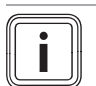

**Ohje** Ammattilainen voi asettaa jäätymisen eston viiveajan.

#### 3.6 Toimintahäiriöiden välttäminen

- Varmista, että huoneilma pääsee kiertämään vapaasti järjestelmäsäätimen ympärillä eikä säädin ole kalusteiden, verhojen tai muiden esineiden peitossa.
- Varmista, että kaikki huoneessa, johon järjestelmäsäädin on asennettu, olevat lämpöpatterin termostattiventtiilit on kierretty kokonaan auki.

#### 3.7 Kosteus- ja homesienivaurioiden välttäminen

Hyvin suljetuissa tiloissa, joissa ilmanvaihto on vain vähäistä, voi ilmetä kosteus- ja homevaurioita.

 Tuuleta tilat säännöllisesti avaamalla ikkuna ja käytä kerran toimintoa 1x nopea tuuletus energian säästämiseksi.

Edellytykset: Ilmanvaihtolaite on liitetty

- Älä irrota ilmanvaihtolaitetta sähköverkosta.
- Puhdista ja huolla ilmanvaihtolaite ilmanvaihtolaitteen käyttöohjeiden mukaan.

### 3.8 Tyyppikilpi

Tyyppikilpi sijaitsee tuotteen sisällä, eikä siihen pääse käsiksi ulkopuolelta.

#### 3.9 Sarjanumero

Sarjanumeron voi tarkastaa näytön kohdasta Valikko  $\rightarrow$  Tiedot  $\rightarrow$  Sarjanumero. 10-merkkinen tuotenumero on toisella rivillä.

3.10 CE-merkintä

CE

CE-merkinnällä osoitetaan, että tuote täyttää asianomaisen direktiivin olennaiset vaatimukset tyyppikilven mukaisesti.

Vaatimustenmukaisuusvakuutus on saatavilla tarkasteltavaksi valmistajalta.

### 4 Käyttö

#### 4.1 Käyttörakenne

#### 4.1.1 Käyttö- ja näyttötasot

Tuotteessa on kaksi käyttö- ja näyttötasoa.

Laitteiston omistajatasolta löydät tiedot ja asetusmahdollisuudet, joita laitteiston omistajana tarvitset.

Laitteiston omistajataso (→ sivu 19)

Ammattilaistaso on varattu ammattilaiselle. Se on suojattu koodilla. Vain ammattilaiset saavat muuttaa ammattilaistason asetuksia.

### 4.1.2 Valikkorakenne

Valikkorakenne muodostuu useista valintatasoista ja yhdestä asetustasosta.

Perusnäytöstä siirrytään valintapainikkeella Valikko aina valintatasolle 1.

Valintapainikkeella Käyttötapa siirrytään suoraan asetustasolle Käyttötapa.

Alin taso on aina asetustaso.

### 4.1.3 Valintataso

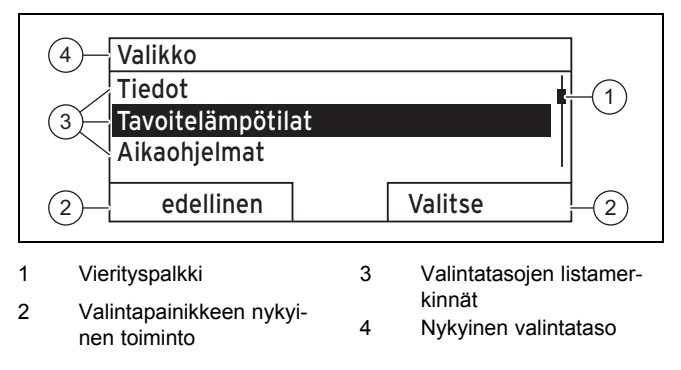

Vierityspalkki (1) on näkyvissä vain, jos luettelokohteita on enemmän kuin mitä näyttöön mahtuu yhtä aikaa.

### 4.1.4 Asetustaso

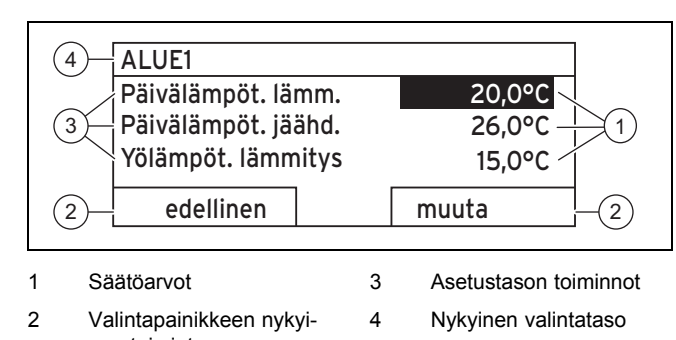

nen toiminto Asetustasolla voit lukea ja muuttaa säätöarvoja.

# 4.1.5 Valintapainikkeiden näppäintoiminnot

Molemmissa valintapainikkeissa on näppäintoiminto. Tämä tarkoittaa, että valintapainikkeille voidaan määrittää eri toimintoja. Kun painat esimerkiksi vasenta valintapainiketta, nykyinen toiminto muuttuu toiminnosta **Valikko** toiminnoksi **edellinen**.

#### 4.2 Perusnäyttö

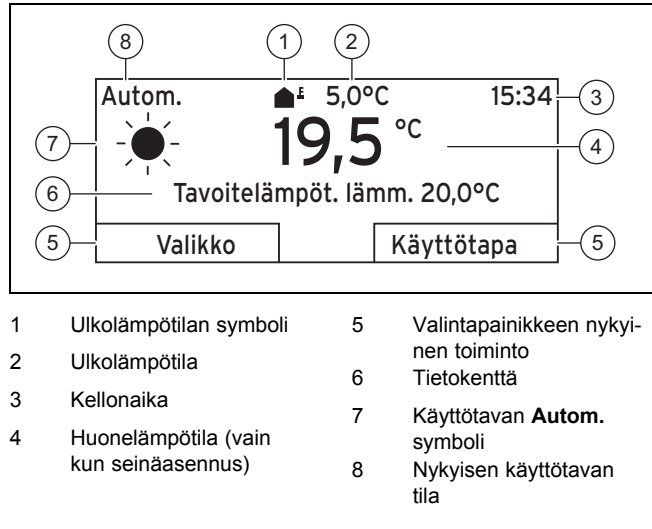

Perusnäyttö avautuu:

- Jos valintapainiketta painetaan useita kertoja.
- Jos järjestelmäsäädin on valinta- tai asetustasolla etkä käytä järjestelmäsäädintä yli viiteen minuuttiin.

### 4.2.1 Perusnäytön suosikkialue

Jos lämmityslaitteessasi on useita alueita, ammattilainen määrittää alueen, jonka arvojen tulee näkyä perusnäytössä.

#### 4.2.2 Perusnäytön suosikkikäyttötapa

Jos lämmityslaite on suunniteltu käytettäväksi kahdella tavalla seuraavista vaihtoehdoista lämmitys, jäähdytys tai ilmanvaihto, voit vaihtaa halutun käyttötavan perusnäyttöön.

Suosikkinäytön asetus (→ sivu 14)

#### 4.2.3 Perusnäytön tiedot

Perusnäytössä näkyy lämmityslaitteen tärkeimmät nykyiset asetukset ja arvot.

Perusnäytössä voidaan näyttää erilaisia tietoja. Se riippuu sitä, mitä käyttötapaa perusnäytössä käytetään ja mikä tila käyttötapaan on valittuna.

#### 4.2.3.1 Käyttötavan Lämmitys perusnäyttö

| Tila   | Aikaik-<br>kuna | Symboli | Tietokenttä                                                                |
|--------|-----------------|---------|----------------------------------------------------------------------------|
| Autom. | päälle          | *       | Tavoitelämpöt. lämm.<br>tulee näkyviin:                                    |
|        | pois            | (       | säätää haluttuun läm-<br>pötilaan.                                         |
| Päivä  |                 |         | tyhjä rivi tulee näky-<br>viin:                                            |
| Yö     |                 |         | <ul> <li>Jarjesteimäsäädin ei<br/>vaadi lämmitysener-<br/>giaa.</li> </ul> |
| pois   |                 |         | tyhjä rivi                                                                 |

#### 4.2.3.2 Käyttötavan Jäähdytys perusnäyttö

| Tila   | Aikaik-<br>kuna | Symboli | Tietokenttä           |
|--------|-----------------|---------|-----------------------|
| Autom. | päälle          |         | Tavoitelämpöt. jäähd. |
|        | pois            | (       | tyhjä rivi            |
| Päivä  |                 |         | Tavoitelämpöt. jäähd. |
| pois   |                 |         | tyhjä rivi            |

#### 4.2.3.3 Käyttötavan Tuuletus perusnäyttö

| Tila   | Aikaik-<br>kuna | Symboli | Tietokenttä         |
|--------|-----------------|---------|---------------------|
| Autom. | päälle          |         | maks. tuuletusvaihe |
|        | pois            | (       | maks. tuuletusvaihe |
| Päivä  |                 |         | Tuuletusvaihe       |
| Yö     |                 |         | Tuuletusvaihe       |

#### 4.2.3.4 Erityiskäyttötavan Manuaalinen jäähdytys perusnäyttö

| Tila     | Aikaikkuna | Tietokenttä           |
|----------|------------|-----------------------|
| käytössä | päälle     | Tavoitelämpöt. jäähd. |
|          | pois       | tyhjä rivi            |

### 4.3 Käyttökonsepti

Järjestelmäsäädintä käytetään kahdella valintapainikkeella ja kiertonupilla.

Valintapainikkeiden avulla:

- Liikut valikkorakenteen valintatasoilla ja asetustasolla.
- Valitset säätöarvon.
- Vahvistat säätöarvon.
- Siirryt käyttötapoihin.
- Keskeytät säätöarvon muutoksen.

Kiertonupin avulla:

- Liikut valintatason luettelokohteiden välillä.
- Valitset valintatason tai asetustason.
- Muutat valittua säätöarvoa.

Valittu osa näkyy näytössä valkoisena tekstinä mustalla taustalla. Kun merkittynä oleva arvo vilkkuu, sitä voi muuttaa.

Jos et käytä järjestelmäsäädintä yli kymmeneen sekuntiin, taustavalo sammuu.

Jos järjestelmäsäädintä ei käytetä yli viiteen minuuttiin, järjestelmä siirtyy perusnäyttöön.

### 4.3.1 Asetusten määritys kiertonupilla perusnäytössä

Kun näytössä näkyy perusnäyttö, voit muuttaa tavoitelämpötilan tai ilmanvaihtolaitteen tehon asetusta kiertonupilla.

Muutettava asetus riippuu perusnäytön ensisijaisen näytön valinnasta, käyttötavasta ja käyttötavan tila-asetuksesta.

### 4.3.1.1 Tavoitelämpötila käyttötavassa Lämmitys

Muuta päivän tavoitelämpötilaa 18°C 6 tuntia: odota 12 s pysyvästi: paina OK OK

| Tila   | Aikaik-<br>kuna | Vaikutus                                                                                                    |
|--------|-----------------|----------------------------------------------------------------------------------------------------|
| Autom. | päälle          | Vaihto toiseen näyttöön ja kysymys:<br>– asetuksen <b>Päivälämpöt. lämm.</b>                                                                                              |
|        |                 | pysyvä muutos<br>– asetuksen <b>Päivälämpöt. lämm.</b> 6<br>tunnin muutos                                                                                                 |
|        | pois            | asetuksen Yölämpöt. lämmitys suora<br>6 tunnin muutos                                                                                                    |
| Päivä  |                 | <ul> <li>Vaihto toiseen näyttöön ja kysymys:</li> <li>asetuksen Päivälämpöt. lämm.<br/>pysyvä muutos</li> <li>asetuksen Päivälämpöt. lämm. 6<br/>tunnin muutos</li> </ul> |
| Yö     |                 | asetuksen Yölämpöt. lämmitys suora<br>6 tunnin muutos                                                                                                    |
| pois   |                 | ei mitään                                                                                                    |

### 4.3.1.2 Tavoitelämpötila käyttötavassa Jäähdytys

| Tila   | Aikaik-<br>kuna | Vaikutus                                                     |
|--------|-----------------|--------------------------------------------------------------|
| Autom. | päälle          | asetuksen <b>Päivälämpöt. jäähd.</b> suora<br>pysyvä muutos  |
|        | pois            | ei mitään                                                    |
| Päivä  |                 | asetuksen <b>Päivälämpöt. jäähd</b> . suora<br>pysyvä muutos |
| pois   |                 | ei mitään                                                    |

#### 4.3.1.3 Ilmanvaihtolaitteen teho käyttötavassa Tuuletus

| Tila   | Aikaik-<br>kuna | Vaikutus                                                      |
|--------|-----------------|---------------------------------------------------------------|
| Autom. | päälle          | asetuksen <b>maks. tuul.vaihe, pvä</b><br>suora pysyvä muutos |
|        | pois            | asetuksen <b>maks. tuul.vaihe, yö</b> suora<br>pysyvä muutos  |
| Päivä  |                 | asetuksen <b>maks. tuul.vaihe, pvä</b><br>suora pysyvä muutos |
| Yö     |                 | asetuksen <b>maks. tuul.vaihe, yö</b> suora<br>pysyvä muutos  |

### 4.3.1.4 Tavoitelämpötila erikoiskäyttötavassa Manuaalinen jäähdytys

| Tila     | Aikaik-<br>kuna | Vaikutus                                                    |
|----------|-----------------|-------------------------------------------------------------|
| käytössä | päälle          | asetuksen <b>Päivälämpöt. jäähd.</b> suora<br>pysyvä muutos |
|          | pois            | ei mitään                                                   |

### 4.3.1.5 Säätö kiertonupilla ei käytettävissä

Seuraavien erityiskäyttötapojen asetuksia ei voi muokata kiertonuppia kääntämällä:

- Järjestelmä POIS käytössä
- 1x varaajan lataus
- Party
- 1 kotona-päivä
- Kotona-päivien määritys
- 1 pois kotoa -päivä
- Pois kotoa -päivien määritys
- 1x nopea tuuletus
- Päällysteen kuivaustoiminto

### 4.3.2 Esimerkki, näytön kontrastin muuttaminen

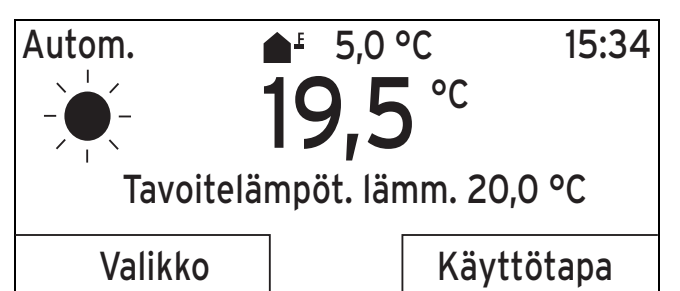

- 1. Paina vasenta valintapainiketta **edellinen**, kunnes perusnäyttö näkyy näytössä.
- 2. Paina vasenta valintapainiketta **Valikko**.
  - ⊲ Järjestelmäsäädin siirtyy valintatasolle 1.

# 5 Käyttö- ja näyttötoiminnot

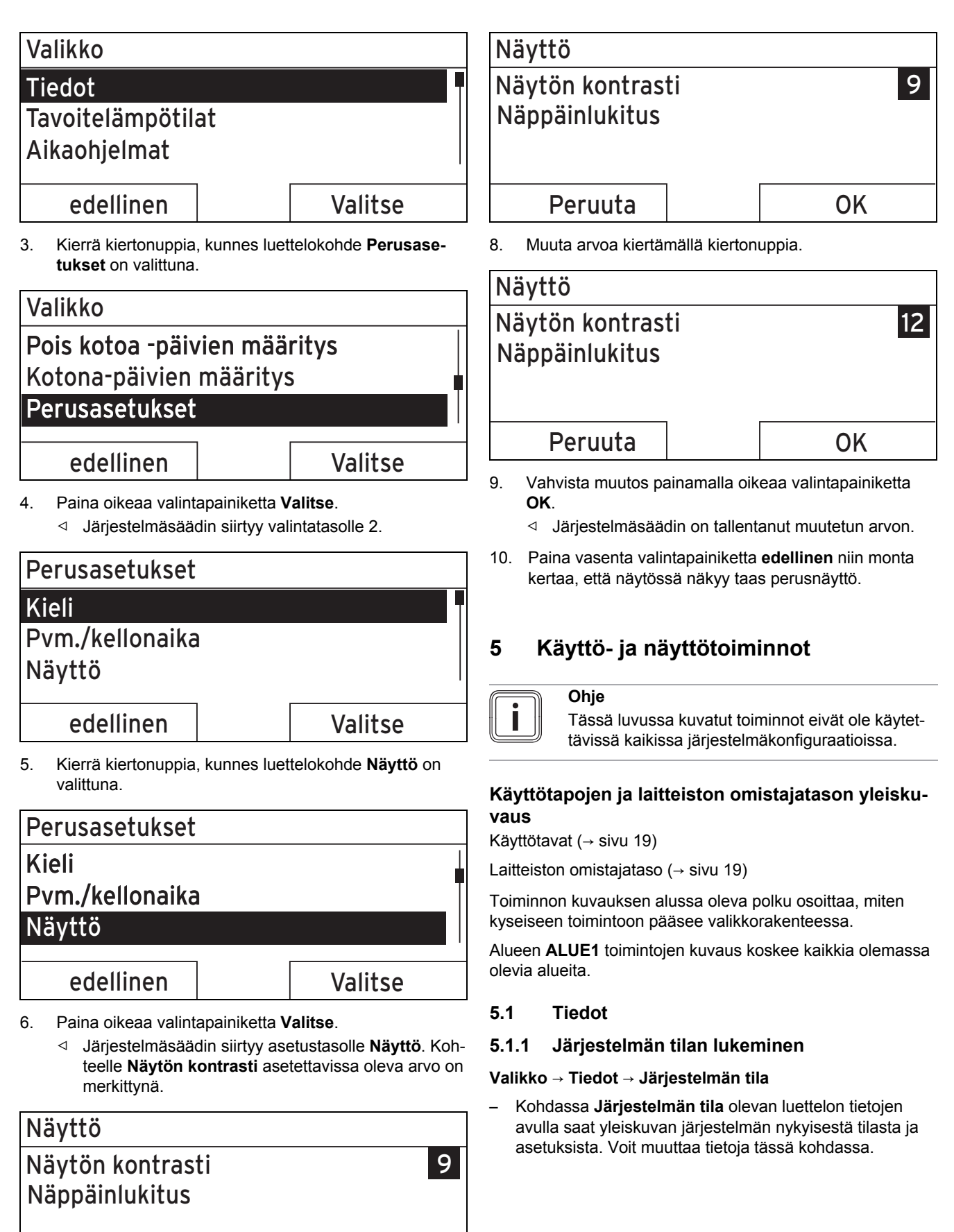

7.

edellinen

Merkitty arvo vilkkuu.

Paina oikeaa valintapainiketta muuta.

muuta

### 5.1.1.1 Järjestelmä

#### Valikko → Tiedot → Järjestelmän tila → Vikatila

– Kun huolto ei ole tarpeellinen eikä mitään vikoja ole ilmennyt, kohdassa Vikatila näkyy arvo ei vikoja. Kun huolto on tarpeellinen tai jokin vika on ilmennyt, kohdassa Vikatila näkyy arvo Vikalista. Tällöin oikean valintapainikkeen toimintona on Näytä. Kun painat oikeaa valintapainiketta Näytä, näyttöön tulee vikaviestitlista.

#### Valikko → Tiedot → Järjestelmän tila → Green IQ

 Voit käyttää toimintoa, jos liitetty lämmitin Green IQ on yhteensopiva.

**päälle**: Käyttötapa säätää lämmittimen lämmitys- ja varaajakäytössä siten, että saavutetaan lämmönkehityskyvyn maksimaalinen käyttö.

pois: Käyttötapa on kytketty pois päältä.

#### Valikko → Tiedot → Järjestelmän tila → Vedenpaine

 Tällä toiminnolla voit lukea lämmityslaitteen vedenpaineen.

#### Valikko -> Tiedot -> Järjestelmän tila -> Järjestelmän tila

- Tällä toiminnolla voit tarkastaa, mikä käyttötapa lämmityslaitteessa on valittuna.
- Valm.tila: Lämmityslaitteella ei ole lämpöpyyntöä, ja se on lepotilassa.
- Lämm.käyt.: Lämmityslaite lämmittää asuintiloja asetuksen Tavoitelämpötila lämmitys mukaan.
- Jäähdytys: Lämmityslaite jäähdyttää asuintiloja asetuksen Tavoitelämpötila jäähdytys mukaan.
- Lämm. KV: Lämmityslaite lämmittää varaajan lämmintä käyttövettä tavoitelämpötilan Lämmin käyttövesi mukaan.

# Valikko $\rightarrow$ Tiedot $\rightarrow$ Järjestelmän tila $\rightarrow$ Aurinkoker. lämpöt.

 Tällä toiminnolla voit lukea keräimen lämpötila-anturin nykyisen lämpötilan.

# Valikko $\rightarrow$ Tiedot $\rightarrow$ Järjestelmän tila $\rightarrow$ Aurinkoenergiahyöty

 Tällä toiminnolla voit lukea yhteenlasketun aurinkoenergian tuoton.

Noudata luvun Energiankulutuksen ja energiantuoton näyttö (→ sivu 10) sisältämiä ohjeita.

# $\label{eq:Valikko} \begin{tabular}{lll} Valikko \rightarrow Tiedot \rightarrow Järjestelmän tila \rightarrow Aur.energ.hyöd. \\ pal. \end{tabular}$

 Kun valitset toiminnon Aur.energ.hyöd. pal. yhteydessä asetuksen Kyllä ja painat oikeaa valintapainiketta OK, siihen mennessä yhteenlaskettu aurinkoenergian tuotto nollataan lukemaan 0 kWh.

#### Valikko → Tiedot → Järjestelmän tila → Ympäristöhyöty

 Tällä toiminnolla voit lukea yhteenlasketun ympäristöhyödyn.

Noudata luvun Energiankulutuksen ja energiantuoton näyttö (→ sivu 10) sisältämiä ohjeita.

#### Valikko → Tiedot → Järjestelmän tila → Ymp.hyöd. palaut.

 Kun valitset toiminnon Ymp.hyöd. palaut. yhteydessä asetuksen Kyllä ja painat oikeaa valintapainiketta OK, siihen mennessä yhteenlaskettu ympäristöhyöty nollataan lukemaan 0 kWh.

# Valikko $\rightarrow$ Tiedot $\rightarrow$ Järjestelmän tila $\rightarrow$ nyk. huoneilman kost.

 Tällä toiminnolla voit lukea nykyisen huoneilman kosteuden. Huoneilman kosteusanturi on asennettu järjestelmäsäätimeen.

# Valikko $\rightarrow$ Tiedot $\rightarrow$ Järjestelmän tila $\rightarrow$ nykyinen kastepiste

 Tällä toiminnolla voit lukea nykyisen kastepisteen. Kastepiste osoittaa lämpötilan, jossa ilmassa oleva vesihöyry tiivistyy ja tarttuu esineisiin.

#### Valikko → Tiedot → Järjestelmän tila → triVAI

 Tällä toiminnolla voit tarkastaa, kattaako lämpöpumppu tai lisälämmityslaite (kaasu, öljy tai sähkö) tällä hetkellä lämpöpyynnön. Energiaohjaus päättää kohteen triVAI ja mukavuuskriteerien perusteella, mitä lämmitintä käytetään.

Jos luettu arvo on suurempi kuin 1, lämpöpumppu on lisälämmityslaitetta edullisempi vaihtoehto lämpöpyynnön kattamiseen.

#### 5.1.1.2 ALUE1

#### Valikko → Tiedot → Järjestelmän tila → Päivälämpöt. Iämm.

 Tällä toiminnolla voit asettaa haluamasi alueen päivälämpötilan.

**Päivälämpöt. lämm.** on lämpötila, jonka haluat huoneisiin päivän ajaksi tai kotona ollessasi.

# Valikko $\rightarrow$ Tiedot $\rightarrow$ Järjestelmän tila $\rightarrow$ Päivälämpöt. jäähd.

 Tällä toiminnolla voit asettaa haluamasi alueen päivälämpötilan.

**Päivälämpöt. jäähd.** on lämpötila, jonka haluat huoneisiin päivän ajaksi tai kotona ollessasi.

# Valikko $\rightarrow$ Tiedot $\rightarrow$ Järjestelmän tila $\rightarrow$ Yölämpöt. lämmitys

 Tällä toiminnolla voit asettaa haluamasi alueen yölämpötilan.

**Yölämpöt. lämmitys** on lämpötila, jonka haluat huoneisiin yön ajaksi tai kun olet pois kotoa (yökäyttö).

#### Valikko → Tiedot → Järjestelmän tila → Huonelämpötila

 Jos järjestelmäsäädin on asennettu lämmittimen ulkopuolelle, voit lukea nykyisen huonelämpötilan.

Järjestelmäsäätimessä on sisäänrakennettu lämpötila-anturi, joka mittaa huonelämpötilan.

#### 5.1.1.3 Tuuletus

Valikko → Tiedot → Järjestelmän tila → Ilmanlaatuanturi 1/2

 Tällä toiminnolla voit lukea ilmanlaatuanturin mittausarvon.

# Valikko $\rightarrow$ Tiedot $\rightarrow$ Järjestelmän tila $\rightarrow$ Poistoilman kosteus

 Tällä toiminnolla voit lukea tuulettimen jäähdytyskanavan poistoilman kosteuden.

#### 5.1.2 Energiankulutuksen ja energiantuoton näyttö

Säädin näyttää näytössä ja lisäksi käytettävässä sovelluksessa energiankulutuksen tai energiantuoton arvot.

Säädin näyttää arvion laitteiston arvoista. Arvoihin vaikuttavat muiden muassa seuraavat:

- Lämmityslaitteen asennus/malli
- Käyttäjän toimintatavat
- Kausittaiset ympäristöolosuhteet
- Toleranssit ja komponentit

Ulkoisia komponentteja, kuten ulkoisia lämpöjohtopumppuja tai venttiilejä, sekä muita kotitalouden kuluttimia ja tuottajia ei oteta huomioon.

Näytetyn ja todellisen energiankulutuksen tai energiantuoton väliset erot voivat olla huomattavia.

Energiankulutuksen tai energiantuoton tiedot eivät sovellu energialaskujen laadintaan tai vertailuun.

### 5.1.2.1 Kulutus

Kaikki osat eivät tue näytössä näkyvän yhteenlasketun kulutuksen mittaamista. Voit tarkastaa osien käyttöohjeista, mitkä yksittäiset mittaavat kulutusta.

# $\label{eq:Valikko} \begin{array}{l} \mathsf{Valikko} \to \mathsf{Tiedot} \to \mathsf{Kulutus} \to \mathsf{nykyinen} \ \mathsf{kuukausi} \to \mathsf{L\ddot{a}m-mitys} \to \mathsf{Virta} \end{array}$

 Tällä toiminnolla voit lukea nykyisen kuukauden lämmitykseen käytetyn yhteenlasketun virrankulutuksen.

# $\label{eq:Valikko} \begin{array}{l} \mathsf{Valikko} \to \mathsf{Tiedot} \to \mathsf{Kulutus} \to \mathsf{nykyinen} \ \mathsf{kuukausi} \to \mathsf{L\ddot{a}m-mitys} \to \mathsf{Polttoaine} \end{array}$

 Tällä toiminnolla voit lukea nykyisen kuukauden lämmitykseen käytetyn yhteenlasketun polttoaineen kulutuksen kilowattitunteina.

# Valikko $\rightarrow$ Tiedot $\rightarrow$ Kulutus $\rightarrow$ nykyinen kuukausi $\rightarrow$ Lämmin käyttövesi $\rightarrow$ Virta

 Tällä toiminnolla voit lukea nykyisen kuukauden lämpimän käyttöveden valmistukseen käytetyn yhteenlasketun virrankulutuksen.

Valikko  $\rightarrow$  Tiedot  $\rightarrow$  Kulutus  $\rightarrow$  nykyinen kuukausi  $\rightarrow$  Lämmin käyttövesi  $\rightarrow$  Polttoaine

 Tällä toiminnolla voit lukea kuluvan kuukauden lämpimän käyttöveden valmistukseen käytetyn yhteenlasketun polttoaineenkulutuksen kilowattitunteina.

# $\label{eq:Valikko} \begin{array}{l} \mathsf{Valikko} \to \mathsf{Tiedot} \to \mathsf{Kulutus} \to \mathsf{edellinen} \ \mathsf{kuukausi} \to \mathsf{L\ddot{a}mitys} \to \mathsf{Virta} \end{array}$

 Tällä toiminnolla voit lukea edellisen kuukauden lämmitykseen käytetyn yhteenlasketun virrankulutuksen.

# Valikko $\rightarrow$ Tiedot $\rightarrow$ Kulutus $\rightarrow$ edellinen kuukausi $\rightarrow$ Lämmitys $\rightarrow$ Polttoaine

 Tällä toiminnolla voit lukea edellisen kuukauden lämmitykseen käytetyn yhteenlasketun polttoaineen kulutuksen kilowattitunteina.

# Valikko $\rightarrow$ Tiedot $\rightarrow$ Kulutus $\rightarrow$ edellinen kuukausi $\rightarrow$ Lämmin käyttövesi $\rightarrow$ Virta

 Tällä toiminnolla voit lukea edellisen kuukauden lämpimän käyttöveden valmistukseen käytetyn yhteenlasketun virrankulutuksen.

# Valikko $\rightarrow$ Tiedot $\rightarrow$ Kulutus $\rightarrow$ edellinen kuukausi $\rightarrow$ Lämmin käyttövesi $\rightarrow$ Polttoaine

 Tällä toiminnolla voit lukea edellisen kuukauden lämpimän käyttöveden valmistukseen käytetyn yhteenlasketun polttoaineenkulutuksen kilowattitunteina.

#### 

 Tällä toiminnolla voit lukea käyttöönoton jälkeen lämmitykseen käytetyn yhteenlasketun virrankulutuksen.

# $\label{eq:Valikko} Valikko \rightarrow Tiedot \rightarrow Kulutus \rightarrow Historia \rightarrow L mmitys \rightarrow Polttoaine$

 Tällä toiminnolla voit lukea käyttöönoton jälkeen lämmitykseen käytetyn yhteenlasketun polttoaineenkulutuksen kilowattitunteina.

# Valikko $\rightarrow$ Tiedot $\rightarrow$ Kulutus $\rightarrow$ Historia $\rightarrow$ Lämmin käyttövesi $\rightarrow$ Virta

 Tällä toiminnolla voit lukea käyttöönoton jälkeen lämpimän käyttöveden valmistukseen käytetyn yhteenlasketun virrankulutuksen.

# $\label{eq:Valikko} \begin{array}{l} \mathsf{Valikko} \to \mathsf{Tiedot} \to \mathsf{Kulutus} \to \mathsf{Historia} \to \mathsf{L\ddot{a}mmin} \ k\ddot{a}ytt\ddot{o} \\ \mathsf{vesi} \to \mathsf{Polttoaine} \end{array}$

 Tällä toiminnolla voit lukea käyttöönoton jälkeen lämpimän käyttöveden valmistukseen käytetyn yhteenlasketun polttoaineenkulutuksen kilowattitunteina.

#### 5.1.2.2 Aurinkoenergian tuoton kaavion lukeminen

#### Valikko → Tiedot → Aurinkoenergiahyöty

 Kohdassa Aurinkoenergiahyöty oleva kaavio näyttää kuukausittaisen aurinkoenergian tuoton vertailuna edellisen ja kuluvan vuoden osalta.

Kokonaishyöty on alhaalla oikealla. Molempien vuosien suurin arvo, joka on saavutettu yhden kuukauden aikana, on ylhäällä oikealla.

#### 5.1.2.3 Ympäristöhyödyn kaavion lukeminen

#### Valikko -> Tiedot -> Ympäristöhyöty

 Kohdassa Ympäristöhyöty oleva kaavio näyttää kuukausittaisen ympäristöhyödyn vertailuna edellisen ja kuluvan vuoden osalta.

Kokonaishyöty on alhaalla oikealla. Molempien vuosien suurin arvo, joka on saavutettu yhden kuukauden aikana, on ylhäällä oikealla.

### 5.1.2.4 Virrankulutuksen kaavion lukeminen

#### Valikko → Tiedot → Virrankulutus

 Kohdassa Virrankulutus oleva kaavio näyttää kuukausittaisen virrankulutuksen vertailuna edellisen ja kuluvan vuoden osalta.

Kokonaishyöty on alhaalla oikealla. Molempien vuosien suurin arvo, joka on saavutettu yhden kuukauden aikana, on ylhäällä oikealla.

#### 5.1.2.5 Polttoaineenkulutuksen kaavion lukeminen

#### Valikko → Tiedot → Polttoaineenkulutus

 Kohdassa Polttoaineenkulutus oleva kaavio näyttää kuukausittaisen polttoaineenkulutuksen vertailuna edellisen ja kuluvan vuoden osalta.

Kokonaishyöty on alhaalla oikealla. Molempien vuosien suurin arvo, joka on saavutettu yhden kuukauden aikana, on ylhäällä oikealla.

#### 5.1.2.6 Lämmön talteenottohyödyn kaavion lukeminen

#### Valikko → Tiedot → Lämmön talteenotto

 Kohdassa Lämmön talteenotto oleva kaavio näyttää kuukausittaisen lämmön talteenottohyödyn vertailuna edellisen ja kuluvan vuoden osalta.

Kokonaishyöty on alhaalla oikealla. Molempien vuosien suurin arvo, joka on saavutettu yhden kuukauden aikana, on ylhäällä oikealla.

#### 5.1.3 Ammattilaisen yhteystietojen lukeminen

#### Valikko → Tiedot → Yhteystiedot

 Jos ammattilainen on syöttänyt asennuksen yhteydessä yrityksensä nimen ja puhelinnumeron, voit lukea ne kohdasta Yhteystiedot.

#### 5.1.4 Sarjanumeron ja tuotenumeron lukeminen

#### Valikko → Tiedot → Sarjanumero

 Tällä toiminnolla voit lukea tuotteen sarjanumeron. Tuotenumero on toisella rivillä.

#### 5.2 Asetukset

#### 5.2.1 Tavoitelämpötilojen asetus

Tällä toiminnolla voit asettaa alueiden ja lämpimän käyttöveden valmistuksen halutut lämpötilat.

#### 5.2.1.1 Alue

#### Valikko → Tavoitelämpötilat → ALUE1

- Alueelle voi asettaa eri tavoitelämpötiloja:

#### Lämmitys

- Päivälämpöt. lämm.: Säädä miellyttävä huonelämpötila asuintiloihin.
- Yölämpöt. lämmitys: Säädä alhaisempi huonelämpötila, jossa asuintilat eivät kylmene.

#### Jäähdytys

 Päivälämpöt. jäähd.: Säädä miellyttävä huonelämpötila asuintiloihin.

#### 5.2.1.2 Lämpimän käyttöveden valmistus

### Vaara!

Legionellabakteerin aiheuttama hengenvaara!

Legionellabakteerit lisääntyvät alle 60 °C:n lämpötilassa.

- Lisätietoja laitteistollesi tehdyistä legionellabakteerisuojatoimenpiteistä saat ammattilaiselta.
- Älä säädä mitään veden lämpötilaa pienemmäksi kuin 60 °C.

#### Valikko -> Tavoitelämpötilat -> Lämminvesipiiri

 Lämminvesipiirille voi asettaa tavoitelämpötilan kohdassa Lämmin käyttövesi.

Kun lämpöpumppu on liitettynä ja tavoitelämpötilaksi on asetettu yli 55 °C, lämpimän käyttöveden jakelu voi toimia pääasiassa lisälämmityslaitteen avulla.

#### 5.2.2 Ilmanvaihtolaitteen tehon asetus

#### Valikko → Tuuletusvaihe

 Tällä toiminnolla voit määrittää, kuinka nopeasti käytetty huoneilma vaihdetaan raikkaaseen ulkoilmaan.

maks. tuul.vaihe, pvä: Ilmanvaihto varmistaa joutuisan ilmanvaihdon.

maks. tuul.vaihe, yö: Ilmanvaihto varmistaa rajoitetun ilmanvaihdon.

#### 5.2.3 Aikaohjelma

Aikaohjelman avulla järjestelmäsäädin voi vaihtaa automaattisesti kahden valitun asetuksen välillä määritettyinä aikoina. Sitä varten aikaohjelmaan on asetettava haluttu aikaikkuna.

Aikaohjelman Lämmitys asetus (→ sivu 12)

Aikaohjelman Jäähdytys asetus (→ sivu 12)

Lämminvesipiirin aikaohjelman asetus (→ sivu 12)

Aikaohjelman **Kierto** asetus (→ sivu 13)

Aikaohjelman **Tuuletus** asetus (→ sivu 13)

Aikaohjelman Korkea hinta asetus (→ sivu 13)

Yksittäiselle päivälle ja ennalta määritetyille lohkoille (**Maa**nantai - perjantai, Lauantai - sunnuntai, Maanantai - sunnuntai) voi määrittää enintään kolme aikaikkunaa.

Yksittäisten päivien ja lohkojen aikaikkunoiden määrityksessä käytetään aina viimeisimpänä määritettyä aikaikkunaa.

Jos mitään aikaikkunoita ei ole asetettu, järjestelmäsäädin huomioi tehdasasetuksissa määritetyt aikaikkunat.

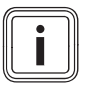

Ohie

Kerran asetetut aikaohjelmat säilyvät myös jännitteen laskun yhteydessä.

## 5 Käyttö- ja näyttötoiminnot

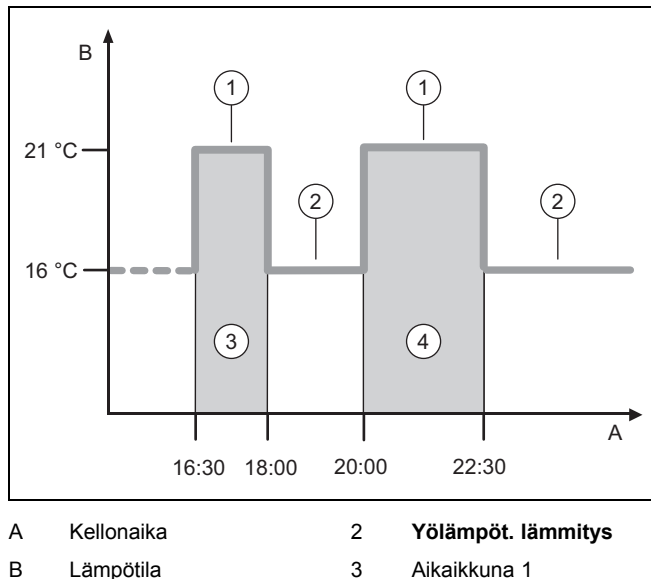

#### 5.2.3.1 Esimerkki käyttötavasta Lämmitys: Aikaikkuna yhdelle päivälle

B Lämpötila 3 Aikaikkuna 1 1 Päivälämpöt. lämm. 4 Aikaikkuna 2

Lämpötilat (**Päivälämpöt. lämm.** ja **Yölämpöt. lämmitys**) määritetään toiminnolla **Tavoitelämpötilat** asetus (→ sivu 11).

Aikaikkunan ajat määritetään toiminnolla Aikaohjelmien Lämmitys asetus (→ sivu 12).

Päivälämpöt. lämm.: 21 °C

Yölämpöt. lämmitys: 16 °C

Aikaikkuna 1: klo 16.30 - 18.00

Aikaikkuna 2: klo 20.00 - 22.30

Aikaikkunoiden sisäpuolella järjestelmäsäädin säätää huonelämpötilan asetetun lämpötilan **Päivälämpöt. lämm.** mukaan.

Aikaikkunoiden ulkopuolella järjestelmäsäädin säätää huonelämpötilan asetetun lämpötilan **Yölämpöt. lämmitys** mukaan.

### 5.2.3.2 Aikaohjelmien nopea asetus

Jos tarvitset poikkeavia aikaikkunoita esimerkiksi vain yhtenä työpäivänä viikossa, aseta ensin ajat koko lohkolle **Maanantai - perjantai**. Aseta sitten poikkeavat aikaikkunat haluamallesi työpäivälle.

# 5.2.3.3 Lohkon poikkeavien aikojen näyttäminen ja muuttaminen

| Maanantai - sunnuntai |                   |
|-----------------------|-------------------|
| Aikaikkuna 1:         | !! : !! - !! : !! |
| Aikaikkuna 2:         | !! : !! - !! : !! |
| Aikaikkuna 3:         | !! : !! - !! : !! |
|                       |                   |
| edellinen             | Valitse           |

Jos haluat lohkon näkyviin näyttöön ja olet määrittänyt kyseiselle lohkolle vähintään yhden päivän ajaksi poikkeavan aikaikkunan, näyttö esittää lohkon ajat merkillä !!.

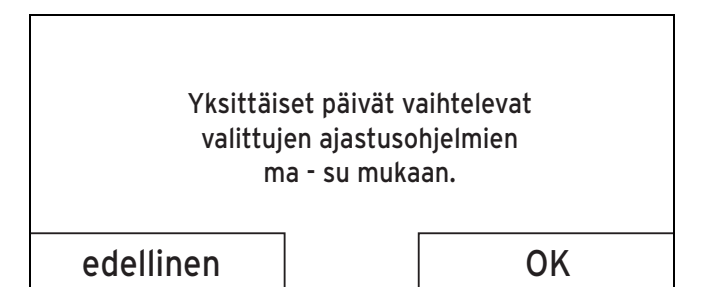

Kun painat oikeaa valintapainiketta **Valitse**, näytössä näytetään viesti, jossa kerrotaan poikkeavasta aikaikkunasta. Aikoja ei tarvitse tasata.

Asetetut ajat, joita koskeva lohko on merkitty merkinnällä !!, voi hakea näyttöön ja muuttaa painamalla oikeaa valintapainiketta **OK**.

### 5.2.3.4 Aikaohjelman Lämmitys asetus

#### Valikko → Aikaohjelmat → ALUE1

 Aikaohjelmat ovat voimassa käyttötavalle Lämmitys vain automaattisen käytön yhteydessä. Aikaikkunoiden sisäpuolella järjestelmäsäädin säätää liitettyjen huoneiden lämpötilan asetetun tavoitelämpötilan Päivälämpöt. lämm. mukaan. Aikaikkunan ulkopuolella järjestelmäsäädin käyttää ammattilaisen asettamaa käyttötapaa: Eco tai Yölämpöt. lämmitys. Jos ammattilainen on jättänyt tehdasasetuksen Eco, järjestelmäsäädin kytkee lämmitystoiminnon pois päältä.

Käyttötavan Lämmitys asetus. (→ sivu 15)

### 5.2.3.5 Aikaohjelman Jäähdytys asetus

#### Valikko -> Aikaohjelmat -> ALUE1: Jäähdytys

 Aikaohjelmat ovat voimassa käyttötavan Jäähdytys ja erityiskäyttötavan Manuaalinen jäähdytys yhteydessä. Jokaisessa asetetussa aikaikkunassa käytetään tavoitelämpötilaa, joka on asetettu toiminnolla Tavoitelämpötilat. Aikaikkunoiden sisäpuolella alue jäähdyttää asuintilat tavoitelämpötilaan Päivälämpöt. jäähd.. Kyseisten aikaikkunoiden ulkopuolella jäähdytystä ei tapahdu.

### 5.2.3.6 Aikaohjelman Lämpimän käyttöveden valmistus asetus

#### Valikko → Aikaohjelmat → Lämminvesipiiri

 Aikaohjelmat ovat voimassa lämpimän käyttöveden valmistukselle vain automaattisen käytön yhteydessä. Jokaisessa asetetussa aikaikkunassa käytetään tavoitelämpötilaa Lämmin käyttövesi. Aikaikkunan päätyttyä järjestelmäsäädin kytkee lämpimän käyttöveden valmistuksen pois päältä seuraavan aikaikkunan alkuun asti.

### 5.2.3.7 Aikaohjelman Kierto asetus

#### Valikko → Aikaohjelmat → Kierto

 Aikaohjelmat ovat voimassa kierrolle vain automaattisen käytön yhteydessä. Asetetut aikaikkunat vastaavat kierron käyttöaikoja. Kierto on kytkettynä päälle aikaikkunoiden sisäpuolella. Kierto on kytkettynä pois päältä aikaikkunoiden ulkopuolella.

#### 5.2.3.8 Aikaohjelman Tuuletus asetus

#### Valikko → Aikaohjelmat → Tuuletus

 Aikaohjelmat ovat voimassa ilmanvaihdolle vain automaattisen käytön yhteydessä. Jokaisessa asetetussa aikaikkunassa käytetään ilmanvaihtolaitteen tehoa, joka on asetettu toiminnolla Tuuletus. Aikaikkunoiden sisäpuolella järjestelmäsäädin säätää ilmanvaihtolaitteen enintään teholle maks. tuul.vaihe, pvä. Aikaikkunoiden ulkopuolella järjestelmäsäädin säätää ilmanvaihtolaitteen enintään teholle maks. tuul.vaihe, yö.

#### 5.2.3.9 Aikaohjelman Korkea hinta asetus

#### Valikko → Aikaohjelmat → Korkea hinta

 Tällä toiminnolla voit määrittää, milloin korkeaa tai alhaista sähkön hintaa käytetään kustannusten laskennassa.

Aikaikkunoiden sisäpuolella: korkea sähkön hinta

Aikaikkunoiden ulkopuolella: alhainen sähkön hinta

Korkean hinnan ajat riippuvat energianjakeluyhtiöstä.

Jos energianjakeluyhtiö ilmoittaa vain yhden hinnan, aikaikkunoita ei tarvitse määrittää. Sähkönkulutuksen kustannusten laskennassa käytetään yhtä hintaa.

Kustannusten määritys (→ sivu 14)

#### 5.2.4 Poissa kotoa -päivien määritys

#### Valikko -> Pois kotoa -päivien määritys

 Tällä toiminnolla voit asettaa ajanjakson ja lämpötilan päiville, joina et ole kotona.

# Lämmityslaitteen toiminta asetetun ajanjakson aikana

- Lämmintä käyttövettä ei lämmitetä.
- Aikaisemmin asetettu lämpötila koskee kaikkia alueita.
- Ilmanvaihto toimii ilmanvaihtolaitteen pienimmällä teholla.
- Jäähdytys on kytketty pois päältä.

Niin pitkään kun toiminto **Pois kotoa -päivien määritys** on käynnissä, se on ensisijainen asetettuun käyttötapaan nähden. Kun määritetty ajanjakso on kulunut umpeen tai toiminto keskeytetään, lämmityslaite toimii taas aiemmin asetetun käyttötavan mukaisesti.

### 5.2.5 Kotona-päivien määritys

#### Valikko → Kotona-päivien määritys

 Lämmityslaite toimii määritettynä ajanjaksona käyttötavan Automaattinen käyttö ja päivälle Sunnuntai toiminnon Aikaohjelmat yhteydessä määritettyjen asetusten mukaan. Kun määritetty ajanjakso on kulunut umpeen tai toiminto keskeytetään, lämmityslaite toimii taas aiemmin asetetun käyttötavan mukaisesti.

#### 5.2.6 Kielen valinta

#### Valikko → Perusasetukset → Kieli

- Tällä toiminnolla voi valita näytössä näkyvän kielen.

#### 5.2.6.1 Ymmärrettävän kielen valitseminen

- 1. Paina vasenta valintapainiketta niin monta kertaa, että näytössä näkyy perusnäyttö.
- 2. Paina sitten vasenta valintapainiketta vielä kerran.
- 3. Kierrä kiertonuppia oikealle, kunnes näyttöön ilmestyy katkoviiva.
- 4. Kierrä kiertonuppia vasemmalle, kunnes toinen luettelomerkintä katkoviivan yläpuolella on merkittynä.
- 5. Paina oikeaa valintapainiketta kaksi kertaa.
- 6. Kierrä kiertonuppia, kunnes löydät kielen, jota ymmärrät.
- 7. Paina oikeaa valintapainiketta.

#### 5.2.7 Päiväyksen ja kellonajan asetus

## Ohje

Jos kytket koko lämmityslaitteen jännitteettömäksi, kello pysyy oikeassa ajassa 30 minuuttia. Sen jälkeen päiväys ja kellonaika on asetettava uudelleen.

#### 5.2.7.1 Päiväyksen asetus

#### $Valikko \rightarrow Perusasetukset \rightarrow Pvm./kellonaika \rightarrow Pvm.$

 Tällä toiminnolla asetetaan nykyinen päiväys. Kaikki toiminnot, joihin päiväys vaikuttaa, viittaavat asetettuun päiväykseen.

#### 5.2.7.2 Kellonajan asetus

# $\label{eq:Valikko} Valikko \rightarrow Perusasetukset \rightarrow Pvm./kellonaika \rightarrow Kellonaika$

Tällä toiminnolla asetetaan nykyinen kellonaika. Kaikki toiminnot, joihin kellonaika vaikuttaa, viittaavat asetettuun kellonaikaan.

#### 5.2.8 Automaattisen tai manuaalisen kesäaikaan siirtymisen aktivointi

#### $Valikko \rightarrow Perusasetukset \rightarrow Pvm./kellonaika \rightarrow Kesäaika$

- Tällä toiminnolla voit määrittää, siirtyykö järjestelmäsäädin automaattisesti kesäaikaan vai onko se siirrettävä kesäaikaan manuaalisesti.
- Autom.: järjestelmäsäädin siirtyy kesäaikaan automaattisesti. Järjestelmäsäädin käyttää Keski-Euroopan kesäaikaa: aloitus = maaliskuun viimeinen sunnuntai, päättyminen = lokakuun viimeinen sunnuntai.
- manuaal.: säädin on siirrettävä kesäaikaan manuaalisesti.

Jos ulkolämpötila-anturissa on DCF77-vastaanotin, siirtyminen tapahtuu automaattisesti. Toimintoa **Kesäaika** ei käytetä.

#### 5.2.9 Näytön kontrastin säätäminen

#### Valikko → Perusasetukset → Näyttö → Näytön kontrasti

Tällä toiminnolla näytön kontrastia voi säätää ympäristön valoisuuden mukaan, jotta näyttö on hyvin luettavissa.

### 5.2.10 Näppäinlukitus aktivointi

#### $Valikko \rightarrow Perusasetukset \rightarrow N \ddot{a}ytt \ddot{o} \rightarrow N \ddot{a}pp \ddot{a}inlukitus$

 Tällä toiminnolla aktivoidaan näppäinlukitus. Jos painiketta tai kiertonuppia ei käytetä minuuttiin, näppäinlukitus aktivoituu eikä toimintoja voi sen jälkeen enää muuttaa tahattomasti.

Aina kun järjestelmäsäädintä käytetään, näyttöön ilmestyy viesti **Näppäinlukitus käytössä Avaa lukitus painamalla 3 sekuntia Paina OK**. Kun painat OK-painiketta 3 sekuntia, näyttöön ilmestyy perusnäyttö ja voit muuttaa toimintoja. Näppäinlukitus aktivoituu uudelleen, kun painiketta tai kiertonuppia ei käytetä taas minuuttiin.

Jotta näppäinlukituksen voi poistaa taas käytöstä pysyvästi, näppäinlukitus on ensin avattava ja sen jälkeen toiminnon **Näppäinlukitus** arvoksi on valittava **pois**.

### 5.2.11 Suosikkinäytön asetus

#### Valikko → Perusasetukset → Näyttö → suosikkinäyttö

 Tällä toiminnolla voit valita, näytetäänkö perusnäytössä lämmityksen, jäähdytyksen vain tuuletuksen tiedot.

### 5.2.12 Kustannusten määritys

Jotta laskenta tapahtuu oikein, kaikki hinnat on ilmoitettava muodossa valuuttayksikkö/kWh.

Jos hinnat ovat muodossa valuuttayksikkö/m<sup>3</sup>, pyydä energianjakeluyhtiöltä tarvittavat hinnat muodossa valuuttayksikkö/kWh.

Jos energianjakeluyhtiö on ilmoittanut vain yhden sähkön hinnan, määritä sama arvo toimintoihin Korkea sähkön hinta ( $\rightarrow$  sivu 14) ja Alh. sähkön hinta ( $\rightarrow$  sivu 14).

Pyöristä ne ylös- tai alaspäin lähimpään desimaaliin. Asetettavan kertoimen säilyttämiseksi arvo on kerrottava sitten kymmenellä.

#### Esimerkki:

|                                                  | Kustannukset                  | Asetettava ker-<br>roin |
|--------------------------------------------------|-------------------------------|-------------------------|
| Lisälämm.laitt.<br>hinta<br>(Kaasu, öljy, sähkö) | 11,3 valuuttayksi-<br>köt/kWh | 113                     |
| Alh. sähkön hinta<br>(Lämpöpumppu)               | 14,5 valuuttayksi-<br>köt/kWh | 145                     |
| Korkea sähkön<br>hinta<br>(Lämpöpumppu)          | 18,7 valuuttayksi-<br>köt/kWh | 187                     |

### 5.2.12.1 Lisälämmityslaitteen hinnan asetus

# $\label{eq:Valikko} \textbf{Valikko} \rightarrow \textbf{Perusasetukset} \rightarrow \textbf{Kustannukset} \rightarrow \textbf{Lisä-lämm.laitt. hinta}$

 Tällä toiminnolla hybridiohjaus voi laskea lisälämmityslaitteen kustannukset. Sitä varten hybridiohjaus tarvitsee asetettavan kertoimen.

Oikean kertoimen syöttämiseksi sinun on kysyttävä hinta energianjakeluyhtiöltä ja laskettava kerroin esimerkin mukaisesti.

### 5.2.12.2 Alhaisen sähkön hinnan asetus

# $\label{eq:Valikko} \textbf{Valikko} \rightarrow \textbf{Perusasetukset} \rightarrow \textbf{Kustannukset} \rightarrow \textbf{Alh. sähkön hinta}$

 Tällä toiminnolla hybridiohjaus voi laskea lisälämmityslaitteen kustannukset. Sitä varten hybridiohjaus tarvitsee asetettavan kertoimen.

Oikean kertoimen syöttämiseksi sinun on kysyttävä hinta energianjakeluyhtiöltä ja laskettava kerroin esimerkin mukaisesti.

### 5.2.12.3 Korkean sähkön hinnan asetus

# $\label{eq:Valikko} \textbf{Valikko} \rightarrow \textbf{Perusasetukset} \rightarrow \textbf{Kustannukset} \rightarrow \textbf{Korkea sähkön hinta}$

 Tällä toiminnolla hybridiohjaus voi laskea lisälämmityslaitteen kustannukset. Sitä varten hybridiohjaus tarvitsee asetettavan kertoimen.

Oikean kertoimen syöttämiseksi sinun on kysyttävä hinta energianjakeluyhtiöltä ja laskettava kerroin esimerkin mukaisesti.

### 5.2.13 Huonelämpötilan poikkeaman asetus

# $\label{eq:Valikko} \textbf{Valikko} \rightarrow \textbf{Perusasetukset} \rightarrow \textbf{Poikkeama} \rightarrow \textbf{Huonelämpötila}$ tila

 Jos järjestelmäsäädin on asennettu asuintilaan, järjestelmäsäädin voi osoittaa nykyisen huonelämpötilan.

Järjestelmäsäätimeen on asennettu lämpömittari huonelämpötilan mittaamista varten. Poikkeaman avulla voit korjata mitatun lämpötila-arvon.

#### 5.2.14 Ulkolämpötilan poikkeaman asetus

#### Valikko → Perusasetukset → Poikkeama → Ulkolämpötila

 Järjestelmäsäätimen ulkolämpöanturin lämpömittari mittaa ulkolämpötilan. Poikkeaman avulla voit korjata mitatun lämpötila-arvon.

#### 5.2.15 Aluenimen muuttaminen

#### Valikko → Perusasetukset → Aluenimen syöttö

 Voit muuttaa tehtaalla määritetyn aluenimen haluamaksesi nimeksi. Nimessä voi olla enintään 10 merkkiä.

### 5.2.16 Lämmön talteenotto aktivointi

# $\label{eq:Valikko} \textbf{Valikko} \rightarrow \textbf{Perusasetukset} \rightarrow \textbf{Tuuletus} \rightarrow \textbf{L} \\ \textbf{ammön talteenotto}$ otto

 Toiminnon Lämmön talteenotto asetuksena on Autom.. Tällöin sisäinen säätö tarkastaa, onko lämmön talteenotto järkevää vai ohjataanko ulkoilmaa suoraan asuintilaan. Lisätietoja löytyy käyttöohjeiden kohdasta recoVAIR.../4.

Kun **aktivoi** on valittuna, lämmön talteenottoa käytetään jatkuvasti.

### 5.2.17 Huoneilman kosteuden asetus

#### $Valikko \rightarrow Perusasetukset \rightarrow maks. \ huoneilm. \ kost.$

 Jos huoneilman kosteus ylittää asetetun arvon, liitetty kuivauslaite kytkeytyy päälle. Kun arvo on laskenut asetetun arvon alapuolelle, kuivauslaite kytkeytyy pois päältä.

#### 5.2.18 Tehdasasetuksen palautus

Kohtien **Aikaohjelmat** tai **Kaikki** asetukset voi palauttaa tehdasasetuksiin.

 $\label{eq:Valikko} \textbf{Valikko} \rightarrow \textbf{Perusasetukset} \rightarrow \textbf{Tehdasasetus} \rightarrow \textbf{Aikaohjelmat}$ 

 Toiminnolla Aikaohjelmat voit palauttaa tehdasasetuksiin kaikki asetukset, jotka on tehty toiminnolla Aikaohjelmat. Kaikki muut toiminnot, joihin aika vaikuttaa, esimerkiksi Pvm./kellonaika, pysyvät ennallaan.

Kun järjestelmäsäädin palauttaa aikaohjelmien asetukset tehdasasetuksiin, näytössä näkyy **käynnissä**. Sen jälkeen näyttöön avautuu perusnäyttö.

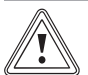

### Toimintahäiriön vaara!

Varo!

Toiminto **Tehdasasetus** → **Kaikki** palauttaa kaikki asetukset tehdasasetuksiin, myös ammattilaisen määrittämät asetukset. Sen jälkeen lämmityslaite ei välttämättä enää toimi asianmukaisesti.

 Pyydä ammattilaista palauttamaan kaikki asetukset tehdasasetuksiin.

#### $Valikko \rightarrow Perusasetukset \rightarrow Tehdasasetus \rightarrow Kaikki$

Kun järjestelmäsäädin palauttaa asetukset tehdasasetuksiin, näytössä näkyy Tehdasasetuksen palautus käynnissä. Sen jälkeen näyttöön avautuu ohjattu asennus, joka saa käyttää ainoastaan ammattilainen.

#### 5.2.19 Ammattilaistaso

Ammattilaistaso on varattu ammattilaisten käyttöön ja se on sen vuoksi suojattu käyttökoodilla. Kyseisellä tasolla ammattilainen voi tehdä tarvittavia asetuksia.

#### 5.3 Käyttötavat

Käyttötavat voi aktivoida suoraan missä tahansa käyttötavassa painamalla oikeaa valintapainiketta **Käyttötapa**. Jos lämmityslaitteessa on useita alueita, aktivoitu käyttötapa koskee vain ammattilaisen esiasettamaa aluetta.

Jos aktivoituja alueita on useita, painamalla vasenta valintapainiketta **Valikko** → **Perusasetukset** voi asettaa jokaiselle alueelle erillisen käyttötavan.

Käyttötavan kuvauksen alussa oleva polku osoittaa, miten kyseiseen käyttötapaan pääsee valikkorakenteessa.

#### 5.3.1 Käyttötavan Lämmitys asetus

#### Käyttötapa → Lämmitys

 $\label{eq:Valikko} \textbf{Valikko} \rightarrow \textbf{Perusasetukset} \rightarrow \textbf{K} \\ \textbf{äyttötapa} \rightarrow \textbf{ALUE1} \rightarrow \textbf{L} \\ \textbf{amitys}$ 

 Tällä toiminnolla voit määrittää, kuinka lämmityslaitteen tulee toimia lämmityksen yhteydessä.

**pois**: Tämän käyttötavan yhteydessä alue on kytketty pois päältä ja jäätymisen estotoiminto on käytössä.

Autom.: Käyttötapa säätää alueelle aikaohjelmassa määritetyissä aikaikkunoissa asetetun tavoitelämpötilan Päivälämpöt. lämm. Aikaikkunoiden ulkopuolella järjestelmäsäädin säätää ammattilaisen asettamien säätöjen mukaisesti.

- Eco: Lämmitystoiminto on kytketty pois päältä, ja järjestelmäsäädin valvoo ulkolämpötilaa. Jos ulkolämpötila laskee 3 °C:n alapuolelle, järjestelmäsäädin kytkee lämmitystoiminnon päälle jäätymisen eston viiveajan jälkeen ja säätää huonelämpötilaksi asetetun tavoitelämpötilan Yölämpöt. lämmitys. Lämmitystoiminnon päälle kytkemisestä huolimatta poltin on aktiivinen vain tarvittaessa. Jos ulkolämpötila nousee 4 °C:n yläpuolelle, järjestelmäsäädin kytkee lämmitystoiminnon pois päältä, mutta ulkolämpötilan valvonta pysyy aktiivisena.
- Yö: Lämmitystoiminto on kytkettynä päälle, ja järjestelmäsäädin säätää huonelämpötilaksi asetetun tavoitelämpötilan Yölämpöt. lämmitys.

Päivä: Käyttötapa säätää alueelle asetetun tavoitelämpötilan Päivälämpöt. lämm. ottamatta huomioon aikaohjelmassa määritettyjä aikaikkunoita.

Yö: Käyttötapa säätää alueelle asetetun tavoitelämpötilan Yölämpöt. lämmitys ottamatta huomioon aikaohjelmassa määritettyjä aikaikkunoita.

#### 5.3.2 Käyttötavan Jäähdytys asetus

#### Käyttötapa → Jäähdytys

 $\label{eq:Valikko} \textbf{Valikko} \rightarrow \textbf{Perusasetukset} \rightarrow \textbf{K} \\ \textbf{X} \\ \textbf{X}$ 

 Tällä toiminnolla voit määrittää, kuinka lämmityslaitteen tulee toimia jäähdytyksen yhteydessä.

**pois**: Tämän käyttötavan yhteydessä alue on kytketty pois päältä.

Autom.: Käyttötapa säätää alueelle aikaohjelmassa määritetyissä aikaikkunoissa asetetun tavoitelämpötilan Päivälämpöt. jäähd.. Aikaikkunoiden ulkopuolella toiminto Jäähdytys on kytkettynä pois päältä.

Päivä: Käyttötapa säätää alueelle asetetun tavoitelämpötilan Päivälämpöt. jäähd. ottamatta huomioon aikaohjelmassa määritettyjä aikaikkunoita.

#### 5.3.3 Käyttötavan Tuuletus asetus

Lisätietoja ilmanvaihtolaitteen eri tehojen käytöstä löydät ilmanvaihtolaitteen käyttöohjeista.

#### Käyttötapa → Tuuletus

 Tällä toiminnolla voit määrittää, kuinka ilmanvaihtolaitteen tulee toimia ilmanvaihdon yhteydessä.

Autom.: Käyttötapa säätää ilmanvaihdon aikaohjelmassa määritetyissä aikaikkunoissa asetettua ilmanvaihtolaitteen tehoa maks. tuul.vaihe, pvä käyttäen. Määritetty ilmanvaihtolaitteen teho maks. tuul.vaihe, yö on voimassa aikaikkunoiden ulkopuolella.

Jos ilmanvaihtolaitteeseen on liitetty ilmanlaatuanturit, ilmanvaihtolaite vaihtelee ilmanvaihtolaitteen tehoja:

- Jos ilmanlaatu on hyvä, ilmanvaihtolaite toimii ilmanvaihtolaiteen tehoasetusta pienemmällä teholla.
- Jos ilmanlaatu on huono, ilmanvaihtolaite toimii suuremmalla teholla. Ilmanvaihtolaite ei voi kuitenkaan ylittää asetettua ilmanvaihtolaitteen tehoa maks. tuul.vaihe, pvä ja maks. tuul.vaihe, yö.

# 5 Käyttö- ja näyttötoiminnot

Päivä: Käyttötapa säätää ilmanvaihtoa jatkuvasti käyttämällä arvoa, jonka olet asettanut ilmanvaihtolaitteen teholle **maks. tuul.vaihe, pvä**.

Yö: Käyttötapa säätää ilmanvaihtoa jatkuvasti käyttämällä arvoa, jonka olet asettanut ilmanvaihtolaitteen teholle **maks. tuul.vaihe, yö**.

#### 5.3.4 Käyttötavan Lämpimän käyttöveden valmistus asetus

#### Käyttötapa → Lämmin käyttövesi

 Tällä toiminnolla voit määrittää, kuinka lämmityslaitteen tulee toimia lämpimän käyttöveden valmistuksen yhteydessä.

**pois**: Lämpimän käyttöveden valmistus on kytkettynä pois päältä, ja jäätymisen estotoiminto on käytössä.

**Autom.**: Käyttötapa säätää lämpimän käyttöveden valmistukselle aikaohjelmassa määritetyissä aikaikkunoissa asetetun tavoitelämpötilan **Lämmin käyttövesi**.

**Päivä**: Käyttötapa säätää lämpimän käyttöveden valmistukselle asetetun tavoitelämpötilan **Lämmin käyttövesi** ottamatta huomioon aikaohjelmassa määritettyjä aikaikkunoita.

### 5.3.5 Käyttötapa Kierto

Kierron käyttötapa vastaa aina lämpimän käyttöveden käyttötapaa. Poikkeavan käyttötavan asettaminen ei ole mahdollista.

#### 5.4 Erityiskäyttötavat

Erityiskäyttötavat voi aktivoida suoraan missä tahansa käyttötavassa painamalla oikeaa valintapainiketta **Käyttötapa**. Jos lämmityslaitteessa on useita alueita, aktivoitu erityiskäyttötapa koskee vain ammattilaisen esiasettamaa aluetta.

Jos aktivoituja alueita on useita, painamalla vasenta valintapainiketta **Valikko** → **Perusasetukset** voi asettaa jokaiselle alueelle erillisen erityiskäyttötavan.

Erityiskäyttötavan kuvauksen alussa oleva polku osoittaa, miten kyseiseen erityiskäyttötapaan pääsee valikkorakenteessa.

#### 5.4.1 Manuaalisen jäähdytyksen aktivointi

#### Käyttötapa → Manuaalinen jäähdytys

 Jos ulkolämpötila on liian korkea, voit aktivoida erityiskäyttötavan Manuaalinen jäähdytys. Voit määrittää, kuinka monta päivää erityiskäyttötapa on aktivoituna. Kun Manuaalinen jäähdytys aktivoidaan, lämmitystä ei voi käyttää samanaikaisesti. Toiminto Manuaalinen jäähdytys on ensisijainen lämmitykseen nähden.

Asetus on voimassa niin kauan, kun erityiskäyttötapa on aktiivinen. Erityiskäyttötapa deaktivoidaan, kun asetetut päivät kuluvat umpeen tai ulkolämpötila laskee 4 °C:n alapuolelle.

Jos haluat asettaa lämpötilan useille alueille erikseen, lämpötilat voi säätää toiminnon **Tavoitelämpötilat**.

#### 5.4.2 1 kotona-päivä aktivointi

#### Käyttötapa → 1 kotona-päivä

 $\label{eq:Valikko} Valikko \rightarrow Perusasetukset \rightarrow K äyttötapa \rightarrow ALUE1 \rightarrow 1 kotona-päivä$ 

 Erityiskäyttötapa 1 kotona-päivä aktivoi automaattisen käytön käyttötavassa Lämmitys ja toiminnon Sunnuntai asetukset.

Erityiskäyttötapa deaktivoituu automaattisesti klo 24:00, mutta sen voi myös keskeyttää aikaisemmin. Sen jälkeen lämmityslaite toimii taas aikaisemmin asetetun käyttötavan mukaisesti.

#### 5.4.3 1 pois kotoa -päivä aktivointi

#### Käyttötapa → 1 pois kotoa -päivä

 $\label{eq:Valikko} Valikko \rightarrow Perusasetukset \rightarrow Käyttötapa \rightarrow ALUE1 \rightarrow 1$  pois kotoa -päivä

 Erityiskäyttötapa 1 pois kotoa -päivä säätää huonelämpötilaksi tavoitelämpötilan Yö.

Lämpimän käyttöveden valmistus ja kierto kytketään pois päältä ja jäätymisen esto aktivoidaan.

Ilmanvaihto on käytössä ja toimii ilmanvaihtolaitteen pienimmällä teholla.

Erityiskäyttötapa deaktivoituu automaattisesti klo 24:00, mutta sen voi myös keskeyttää aikaisemmin. Sen jälkeen lämmityslaite toimii taas aikaisemmin asetetun käyttötavan mukaisesti.

#### 5.4.4 1x nopea tuuletus aktivointi

#### Käyttötapa → 1x nopea tuuletus

 $Valikko \rightarrow Perusasetukset \rightarrow K "aytt" otapa \rightarrow ALUE1 \rightarrow 1x nopea tuuletus$ 

 Erityiskäyttötapa 1x nopea tuuletus kytkee alueen pois päältä 30 minuutin ajaksi.

Jäätymisen estotoiminto on käytössä, ja lämpimän käyttöveden valmistus ja kierto pysyvät päälle kytkettyinä.

Ilmanvaihto on käytössä ja toimii ilmanvaihtolaitteen suurimmalla teholla.

Erityiskäyttötapa deaktivoituu automaattisesti 30 minuutin jälkeen, mutta sen voi myös keskeyttää aikaisemmin. Sen jälkeen lämmityslaite toimii taas aikaisemmin asetetun käyttötavan mukaisesti.

### 5.4.5 Party aktivointi

#### Käyttötapa → Party

Valikko → Perusasetukset → Käyttötapa → ALUE1 → Party

 Erityiskäyttötapa säätää huonelämpötilan tavoitelämpötilaan Päivä, lämpimän käyttöveden tavoitelämpötilaan Lämmin käyttövesi ja ilmanvaihdon ilmanvaihtolaitteen teholle maks. tuul.vaihe, pvä asetetun aikaikkunan mukaisesti. Kierto on aktivoitu.

Erityiskäyttötapa deaktivoituu automaattisesti kuuden tunnin jälkeen, mutta sen voi myös keskeyttää aikaisemmin. Sen jälkeen lämmityslaite toimii taas aikaisemmin asetetun käyttötavan mukaisesti.

#### 5.4.6 1x varaajan lataus aktivointi

#### Käyttötapa → 1x varaajan lataus

 Erityiskäyttötapa 1x varaajan lataus lämmittää lämminvesivaraajan veden asetettuun tavoitelämpötilaan Lämmin käyttövesi. Erityiskäyttötapa on käytössä 1 tunnin, mutta sen voi myös keskeyttää aikaisemmin. Sen jälkeen lämmityslaite toimii taas aikaisemmin asetetun käyttötavan mukaisesti.

#### 5.4.7 Järjestelmä POIS käytössä aktivointi

#### Käyttötapa → Järjestelmä POIS käytössä

 Erityiskäyttötapa Järjestelmä POIS käytössä kytkee lämmitystoiminnon, lämminvesipiirin, kierron ja jäähdytyksen pois päältä. Jäätymisen estotoiminto on aktivoituna.

Ilmanvaihto on käytössä ja toimii ilmanvaihtolaitteen pienimmällä teholla.

Erityiskäyttötapa deaktivoidaan, kun erityiskäyttötavan käyttö keskeytetään. Sen jälkeen lämmityslaite toimii taas aikaisemmin asetetun käyttötavan mukaisesti.

#### 5.5 Ilmoitukset

#### 5.5.1 Huoltoilmoitus

Huoltoilmoitukset ( $\rightarrow$  liite C)

Kun huolto on ajankohtainen, järjestelmäsäätimen näytössä näytetään huoltoviesti.

Lämmityslaitteen toimintahäiriöiden ja vaurioiden välttämiseksi huoltoviesti on otettava huomioon:

- Huomioi kyseisen laitteen käyttöohjeet.
- Tee vain huoltotoimenpiteet, jotka on kuvattu kyseisen laitteen käyttöohjeessa.
- Kaikki muut huoltotoimenpiteet on teetettävä ammattilaisella.

#### 5.5.2 Vikailmoitus

Häiriöilmoitukset (→ liite B)

Järjestelmäsäätimen näytössä näkyy vikailmoitus sekä vikakoodi (esim. F.33) ja kyseinen lämmitin.

- Paina valintapainiketta Nollaa.
  - Näytössä näkyy Häiriön kuittaus Lämmitin?.
- ► Paina valintapainiketta **OK**.
- Näytössä näkyy vähän aikaa Lämmitin häiriö poistetaan.
- Jos vika ilmenee edelleen, ilmoita asiasta ammattilaiselle.

Kun haluat perusnäytön takaisin näkyviin, paina vasenta valintapainiketta **edellinen**.

Nykyiset vikailmoitukset voi tarkastaa kohdasta **Valikko** → **Tiedot** → **Järjestelmän tila** → **Vikatila**. Heti kun lämmityslaitetta koskeva vikailmoitus ilmenee, asetustasolla näkyy arvo **Vikalista**. Oikean valintapainikkeen toimintona on **Näytä**.

### 6 Vianpoisto

Häiriöiden korjaaminen (→ liite B)

#### 6.1 Asetuksen säätäminen lämpöpumpun toiminnan keskeytyessä

Jos näyttöön tulee virheilmoitus **Rajoitettu käyttö / Mukavuusvarmistus ei käyt.**, lämpöpumppu ei toimi ja järjestelmäsäädin toimii hätäkäytöllä. Silloin lisälämmityslaite tuottaa lämmityslaitteen tarvitseman lämmitysenergian. Ammattilainen on määrittänyt hätäkäytön lämpötilan asennuksen yhteydessä. Lämmin käyttövesi ja lämmitys eivät lämpene kovin lämpimiksi, minkä voi tuntea.

Kunnes ammattilainen saapuu paikalle, voit valita kiertonupilla seuraavat asetukset:

ei käyt.: järjestelmäsäädin toimii hätäkäytöllä, lämmitys ja lämmin käyttövesi ovat vain hieman lämpimiä.

**Lämmitys**: lämmityskäyttö toimii lisälämmityslaitteen avulla, lämmitys on lämmin ja lämmin käyttövesi on kylmä.

**LKV**: lämminvesikäyttö toimii lisälämmityslaitteen avulla, lämmin vesi on lämmin ja lämmitys on kylmä.

**LKV+lämm.**: lämmitys- ja lämminvesikäyttö toimivat lisälämmityslaitteen avulla, lämmitys ja lämmin käyttövesi ovat lämpimiä.

Lisälämmityslaite ei ole yhtä tehokas kuin lämpöpumppu, ja sen vuoksi lämmön tuottaminen lisälämmityslaitteen avulla on kalliimpaa.

Jos haluat säätää asetuksia järjestelmäsäätimellä, napsauta edellinen, jolloin näyttöön avautuu perusnäyttö. Jos laitetta ei käytetä 5 minuuttiin, näyttöön ilmestyy uudelleen virheilmoitus.

### 7 Huolto

#### 7.1 Tuotteen hoito

- Puhdista verhous kostealla liinalla ja pienellä määrällä liuotinaineetonta saippuaa.
- Älä käytä suihkeita, hankausaineita, huuhteluaineita, liuotinaine- tai klooripitoisia puhdistusaineita.

### 8 Käytöstäpoisto

#### 8.1 Tuotteen käytöstäpoisto

Kun tuote on vaihdettava tai irrotettava, lämmityslaite on kytkettävä pois käytöstä.

Teetä työt ammattilaisella.

#### 8.2 Kierrätys ja hävittäminen

 Anna pakkaus hävitettäväksi ammattihenkilölle, joka on asentanut tuotteen.

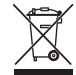

Jos tuote on merkitty tällä merkillä:

Älä hävitä tuotetta tällöin talousjätteen mukana.

 Vie tuote sen sijaan sähkö- ja elektroniikkaromun keräyspisteeseen.

## 9 Takuu ja asiakaspalvelu

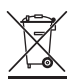

Jos tuote sisältää paristoja, jotka on merkitty tällä merkillä, paristot voivat sisältää terveydelle ja ympäristölle vaarallisia aineita.

 Hävitä paristot tällöin toimittamalla ne paristojen keräyspisteeseen.

### 9 Takuu ja asiakaspalvelu

#### 9.1 Takuu

Takuu vastaa maanne lainmukaisia määräyksiä.

#### 9.2 Asiakaspalvelu

Asiakaspalvelumme yhteystiedot löytyvät takapuolella mainitun osoitteen alta tai WWW-sivulta osoitteesta www.vaillant.fi.

### 10 Tekniset tiedot

# 10.1 Tuotetiedot EU-asetuksen N:o 811/2013, 812/2013 mukaan

Lämmityskauden mukaisen huonelämmityksen tehokkuudessa on mukana integroiduilla säästä riippuvaisilla säädöillä ja aktivoitavalla huonetermostaattitoiminnolla varustetuissa laitteissa aina säädintekniikkaluokan VI korjauskerroin. Lämmityskauden mukaisen huonelämmityksen tehokkuuden poikkeama on mahdollinen, jos kyseinen toiminto deaktivoidaan.

| Lämpötilansäätimen luokka                                                      | VI    |
|--------------------------------------------------------------------------------|-------|
| Vaikutus lämmityskauden mukaisen huo-<br>nelämmityksen energiatehokkuuteen nุs | 4,0 % |

### Liite

### A Yleiskuva käyttö- ja näyttötoiminnoista

Mainitut toiminnot ja käyttötavat eivät ole käytettävissä kaikissa järjestelmäkonfiguraatioissa.

### A.1 Käyttötavat

Ohje

| Käyttötapa                | Asetus                  | Tehdasasetus |  |  |
|---------------------------|-------------------------|--------------|--|--|
| Käyttötapa                |                         |              |  |  |
| Lämmitys                  | pois, Autom., Päivä, Yö | Autom.       |  |  |
| Jäähdytys                 | pois, Autom., Päivä     | Autom.       |  |  |
| Tuuletus                  | Autom., Päivä, Yö       | Autom.       |  |  |
| Lämmin käyttövesi         | pois, Autom., Päivä     | Autom.       |  |  |
| Erityinen käyttötapa      |                         |              |  |  |
| Manuaalinen jäähdytys     | käytössä                | -            |  |  |
| 1 kotona-päivä            | käytössä                | -            |  |  |
| 1 pois kotoa -päivä       | käytössä                | -            |  |  |
| 1x nopea tuuletus         | käytössä                | -            |  |  |
| Party                     | käytössä                | -            |  |  |
| 1x varaajan lataus        | käytössä                | -            |  |  |
| Järjestelmä POIS käytössä | käytössä                | -            |  |  |

### A.2 Laitteiston omistajataso

Alueen ALUE1 toimintojen kuvaus koskee kaikkia olemassa olevia alueita.

| Asetustaso                   | Arvot         |       | Yksikkö | Askelväli, valinta                              | Tehdasasetus |
|------------------------------|---------------|-------|---------|-------------------------------------------------|--------------|
|                              | min.          | maks. |         |                                                 |              |
| Tiedot → Järjestelmän tila → |               |       | •       |                                                 |              |
| Järjestelmä                  |               |       |         |                                                 |              |
| Vikatila                     | nykyinen a    | rvo   |         | ei vikoja, Vikalista                            |              |
| Green IQ                     |               |       |         | pois, päälle                                    | päälle       |
| Vedenpaine                   | nykyinen a    | rvo   | bar     |                                                 |              |
| Järjestelmän tila            | nykyinen a    | rvo   |         | Valm.tila, Lämm.käyt., Jääh-<br>dytys, Lämm. KV |              |
| Poltin                       | nykyinen a    | rvo   |         | päälle, pois                                    |              |
| Aurinkoker. lämpöt.          | nykyinen arvo |       | °C      |                                                 |              |
| Aurinkoenergiahyöty          | nykyinen arvo |       | kWh     |                                                 |              |
| Aur.energ.hyöd. pal.         |               |       |         | Kyllä, Ei                                       | Ei           |
| Ympäristöhyöty               | nykyinen arvo |       | kWh     |                                                 |              |
| Ymp.hyöd. palaut.            |               |       |         | Kyllä, Ei                                       | Ei           |
| nyk. huoneilman kost.        | nykyinen arvo |       | %       |                                                 |              |
| nykyinen kastepiste          | nykyinen a    | rvo   | °C      |                                                 |              |
| triVAI                       | nykyinen a    | rvo   |         |                                                 |              |
| ALUE1                        |               |       |         |                                                 |              |
| Päivälämpöt. lämm.           | 5             | 30    | °C      | 0,5                                             | 20           |
| Päivälämpöt. jäähd.          | 15            | 30    | °C      | 0,5                                             | 24           |
| Yölämpöt. lämmitys           | 5             | 30    | °C      | 0,5                                             | 15           |
| Huonelämpötila               | nykyinen a    | ovo   | °C      |                                                 |              |
| Tuuletus                     |               |       |         |                                                 |              |
| Ilmanlaatuanturi 1           | nykyinen a    | rvo   | ppm     |                                                 |              |

| Asetustaso                          | Arvot                                         | Yksikkö           | Askelväli, valinta | Tehdasasetus |
|-------------------------------------|-----------------------------------------------|-------------------|--------------------|--------------|
|                                     | min. maks.                                    |                   |                    |              |
| llmanlaatuanturi 2                  | nykyinen arvo                                 | ppm               |                    |              |
| Poistoilman kosteus                 | nykyinen arvo                                 | % suht.           |                    |              |
|                                     |                                               |                   |                    |              |
| Tiedot → Kulutus → nykyinen kuukau  | si →                                          |                   |                    |              |
| Lämmitys                            | 1                                             |                   | 1                  | 1            |
| Virta                               | nykyisen kuukauden<br>yhteenlaskettu arvo     | kWh               |                    |              |
| Polttoaine                          | nykyisen kuukauden<br>yhteenlaskettu arvo     | kWh               |                    |              |
| Lämmin käyttövesi                   |                                               |                   |                    |              |
| Virta                               | nykyisen kuukauden<br>yhteenlaskettu arvo     | kWh               |                    |              |
| Polttoaine                          | nykyisen kuukauden<br>yhteenlaskettu arvo     | kWh               |                    |              |
|                                     |                                               |                   |                    |              |
| Tiedot → Kulutus → edellinen kuukau | si →                                          |                   |                    |              |
| Lämmitys                            | 1                                             |                   | T                  | Γ            |
| Virta                               | edellisen kuukauden<br>yhteenlaskettu arvo    | kWh               |                    |              |
| Polttoaine                          | edellisen kuukauden<br>yhteenlaskettu arvo    | kWh               |                    |              |
| Lämmin käyttövesi                   |                                               | -                 |                    |              |
| Virta                               | yhteenlaskettu arvo<br>käyttöönoton jälkeen   | kWh               |                    |              |
| Polttoaine                          | yhteenlaskettu arvo<br>käyttöönoton jälkeen   | kWh               |                    |              |
|                                     |                                               |                   |                    |              |
| Tiedot → Kulutus → Historia →       |                                               |                   |                    |              |
| Lämmitys                            | 1                                             | 1                 | 1                  | 1            |
| Virta                               | yhteenlaskettu arvo<br>käyttöönoton jälkeen   | kWh               |                    |              |
| Polttoaine                          | yhteenlaskettu arvo<br>käyttöönoton jälkeen   | kWh               |                    |              |
| Lämmin käyttövesi                   |                                               |                   |                    |              |
| Virta                               | yhteenlaskettu arvo<br>käyttöönoton jälkeen   | kWh               |                    |              |
| Polttoaine                          | yhteenlaskettu arvo<br>käyttöönoton jälkeen   | kWh               |                    |              |
|                                     |                                               |                   |                    |              |
| Tiedot → Aurinkoenergiahyöty →      |                                               | -                 |                    |              |
| Pylväskaavio                        | Nykyinen vuosi edellis-<br>vuoteen verrattuna | kWh/kuu-<br>kausi |                    |              |
|                                     |                                               |                   |                    |              |
| Tiedot → Ympäristöhyöty →           |                                               |                   |                    |              |
| Pylväskaavio                        | Nykyinen vuosi edellis-<br>vuoteen verrattuna | kWh/kuu-<br>kausi |                    |              |
|                                     |                                               |                   |                    |              |
| Tiedot → Virrankulutus →            |                                               |                   |                    |              |
| Pylväskaavio                        | Nykyinen vuosi edellis-<br>vuoteen verrattuna | kWh/kuu-<br>kausi |                    |              |
|                                     |                                               |                   |                    |              |
| Tiedot → Polttoaineenkulutus →      |                                               |                   |                    |              |
| Pylväskaavio                        | Nykyinen vuosi edellis-<br>vuoteen verrattuna | kWh/kuu-<br>kausi |                    |              |

| Asetustaso                            | Arvot                         |               | Yksikkö  | Askelväli, valinta                                     | Tehdasasetus                  |
|---------------------------------------|-------------------------------|---------------|----------|--------------------------------------------------------|-------------------------------|
|                                       | min.                          | maks.         |          |                                                        |                               |
|                                       |                               |               |          |                                                        |                               |
| Tiedot → Lämmön talteenotto →         |                               |               |          |                                                        |                               |
| Pylväskaavio                          | Nykyinen v                    | uosi edellis- | kWh/kuu- |                                                        |                               |
| -                                     | vuoteen ve                    | rrattuna      | kausi    |                                                        |                               |
|                                       |                               |               |          |                                                        |                               |
| Tiedot → Yhteystiedot →               |                               |               |          | -                                                      | •                             |
| Yritys Puhelinnumero                  | nykyinen a                    | rvo           |          |                                                        |                               |
|                                       |                               |               |          |                                                        |                               |
| Tiedot → Sarjanumero                  |                               |               |          | -                                                      |                               |
| Tuotteen numero                       | pysyvä arvo                   |               |          |                                                        |                               |
|                                       |                               |               |          |                                                        |                               |
| Tavoitelämpötilat → ALUE1 →           | -                             |               |          |                                                        |                               |
| Päivälämpöt. lämm.                    | 5                             | 30            | °C       | 0,5                                                    | 20                            |
| Päivälämpöt. jäähd.                   | 15                            | 30            | °C       | 0,5                                                    | 24                            |
| Yölämpöt. lämmitys                    | 5                             | 30            | °C       | 0,5                                                    | 15                            |
|                                       |                               |               |          |                                                        |                               |
| Tavoitelämpötilat → Lämminvesipiiri - | <b>→</b>                      |               |          |                                                        |                               |
| Lämmin käyttövesi                     | 35                            | 70            | °C       | 1                                                      | 60                            |
|                                       |                               |               |          |                                                        |                               |
| Tuuletusvaihe →                       |                               |               |          |                                                        |                               |
| maks. tuul.vaihe, pvä                 | ilmanvaihtolaitteen<br>mukaan |               |          | 1                                                      | ilmanvaihtolaitteen<br>mukaan |
| maks. tuul.vaihe, yö                  | ilmanvaihtolaitteen           |               |          | 1                                                      | ilmanvaihtolaitteen           |
|                                       | тикаап                        |               |          |                                                        | тикаап                        |
| Aikaobiolmat ALUE1 (lämmitus)         |                               |               |          |                                                        |                               |
| Aikaohielmat → ALUE1: Jäähdvtvs →     |                               |               |          |                                                        |                               |
| Aikaohjelmat → Kierto →               |                               |               |          |                                                        |                               |
| Aikaohjelmat → Tuuletus →             |                               | -             |          | -                                                      |                               |
| yksittäiset päivät ja lohkot          |                               |               |          | Maanantai, Tiistai, Keski-                             | Ma - pe: 06:00 -              |
|                                       |                               |               |          | Lauantai, Sunnuntai ja Maa-                            | 22.00<br>La: 07:30 - 23:30    |
|                                       |                               |               |          | nantai - perjantai, Lauantai                           | Su: 07:30 - 22:00             |
|                                       |                               |               |          | - sunnuntai, maanantai -<br>sunnuntai                  |                               |
| Aikaikkuna 1: Alku - loppu            | 00:00                         | 24:00         | h:min    | 00:10                                                  |                               |
| Aikaikkuna 2: Alku - loppu            |                               |               |          |                                                        |                               |
| Aikaikkuna 3: Alku - loppu            |                               |               |          |                                                        |                               |
|                                       |                               |               |          |                                                        |                               |
| Aikaohjelmat → Lämminvesipiiri →      | 1                             | 1             | 1        | 1                                                      |                               |
| yksittäiset päivät ja lohkot          |                               |               |          | Maanantai, Tiistai, Keski-<br>viikko Torstai Periantai | Ma - pe: 05:30 -<br>22:00     |
|                                       |                               |               |          | Lauantai, Sunnuntai ja Maa-                            | La: 07:00 - 23:30             |
|                                       |                               |               |          | nantai - perjantai, Lauantai                           | Su: 07:00 - 22:00             |
|                                       |                               |               |          | sunnuntai                                              |                               |
| Aikaikkuna 1: Alku - loppu            | 00:00                         | 24:00         | h:min    | 00:10                                                  |                               |
| Aikaikkuna 2: Alku - loppu            |                               |               |          |                                                        |                               |
| Aikaikkuna 3: Alku - loppu            |                               |               |          |                                                        |                               |
|                                       |                               |               |          |                                                        |                               |
| Aikaohjelmat → Korkea hinta →         |                               |               |          |                                                        |                               |

| Asetustaso                                                                             | Arvot    |          | Yksikkö  | Askelväli, valinta                                                                                                    | Tehdasasetus              |  |
|----------------------------------------------------------------------------------------|----------|----------|----------|----------------------------------------------------------------------------------------------------|---------------------------|--|
|                                                                                        | min.     | maks.    | 1        |                                                                                                    |                           |  |
| yksittäiset päivät ja lohkot                                                           |          |          |          | Maanantai, Tiistai, Keski-<br>viikko, Torstai, Perjantai,<br>Lauantai, Sunnuntai ja Maa-<br>nantai - perjantai, Lauantai<br>- sunnuntai, Maanantai -<br>sunnuntai | Ma - su: 11:00 -<br>13:00 |  |
| Aikaikkuna 1: Alku - loppu<br>Aikaikkuna 2: Alku - loppu<br>Aikaikkuna 3: Alku - loppu | 00:00    | 24:00    | h:min    | 00:10                                                                                                    |                           |  |
| Pois kotoa -päivien määritvs →                                                         |          |          |          |                                                                                                    |                           |  |
| Alku                                                                                   | 01.01.01 | 31.12.99 | pp.kk.vv | Päivä.kuukausi.vuosi                                                                                                    | 01.01.14                  |  |
| Loppu                                                                                  | 01.01.01 | 31.12.99 | pp.kk.vv | Päivä.kuukausi.vuosi                                                                                                    | 01.01.14                  |  |
| Lämpötila                                                                              | 5        | 30       | °C       | 1                                                                                                    | 15                        |  |
| · ·                                                                                    |          |          |          |                                                                                                    |                           |  |
| Kotona-päivien määritys →                                                              |          |          |          |                                                                                                    |                           |  |
| Alku                                                                                   | 01.01.01 | 31.12.99 | pp.kk.vv | Päivä.kuukausi.vuosi                                                                                                    | 01.01.14                  |  |
| Loppu                                                                                  | 01.01.01 | 31.12.99 | pp.kk.vv | Päivä.kuukausi.vuosi                                                                                                    | 01.01.14                  |  |
|                                                                                        |          |          |          |                                                                                                    |                           |  |
| Perusasetukset → Kieli →                                                               |          |          |          |                                                                                                    |                           |  |
|                                                                                        |          |          |          | valittava kieli                                                                                                    | Suomi                     |  |
|                                                                                        |          |          |          |                                                                                                    |                           |  |
| Perusasetukset → Pvm./kellonaika →                                                     |          |          |          |                                                                                                    |                           |  |
| Pvm.                                                                                   | 01.01.01 | 31.12.99 | pp.kk.vv | Päivä.kuukausi.vuosi                                                                                                    | 01.01.15                  |  |
| Kellonaika                                                                             | 00:00    | 23:59    | h:min    | 00:10                                                                                                    | 08:00                     |  |
| Kesäaika                                                                               |          |          |          | manuaal., Autom.                                                                                                    | manuaal.                  |  |
|                                                                                        |          | ·        |          |                                                                                                    |                           |  |
| Perusasetukset → Näyttö →                                                              |          |          |          |                                                                                                    |                           |  |
| Näytön kontrasti                                                                       | 1        | 15       |          | 1                                                                                                    | 9                         |  |
| Näppäinlukitus                                                                         |          |          |          | pois, päälle                                                                                                    | pois                      |  |
| suosikkinäyttö                                                                         |          |          |          | Lämmitys, Jäähdytys, Tuule-<br>tus                                                                                                    | Lämmitys                  |  |
|                                                                                        |          |          |          |                                                                                                    |                           |  |
| Perusasetukset → Kustannukset →                                                        |          |          |          |                                                                                                    |                           |  |
| Lisälämm.laitt. hinta                                                                  | 1        | 999      |          | 1                                                                                                    | 12                        |  |
| Alh. sahkon hinta                                                                      | 1        | 999      |          | 1                                                                                                    | 16                        |  |
| Korkea sankon ninta                                                                    | 1        | 999      |          | 1                                                                                                    | 20                        |  |
| Demussestukset Deikkeeme                                                               |          |          |          |                                                                                                    |                           |  |
| Perusasetukset → Poikkeama →                                                           | 3.0      | 3.0      | K        | 0.5                                                                                                    |                           |  |
|                                                                                        | -3,0     | 3,0      | K        | 0,5                                                                                                    | 0,0                       |  |
|                                                                                        | -3,0     | 3,0      | ĸ        | 0,0                                                                                                    | 0,0                       |  |
| Perusasetukset → Kävttötana → ΔLUI                                                     | E1 →     |          |          |                                                                                                    |                           |  |
| l ämmitys                                                                              |          |          |          | nois Autom Päivä Yö                                                                                                    | Autom                     |  |
|                                                                                        |          |          |          | pois Autom. Päivä                                                                                                    | Autom                     |  |
| 1 kotona-näivä                                                                         |          |          |          | käytössä ei käytössä                                                                                                    | ei käytössä               |  |
| 1 pois kotoa -päivä                                                                    |          |          |          | käytössä, ei käytössä                                                                                                    | ei käytössä               |  |
| 1x nopea tuuletus                                                                      |          | +        |          | käytössä, ei käytössä                                                                                                    | ei käytössä               |  |
| Party                                                                                  |          |          |          | käytössä, ei käytössä                                                                                                    | ei käytössä               |  |
|                                                                                        |          | 1        |          | ,,                                                                                                    | .,                        |  |
| Perusasetukset → Aluenimen svöttö                                                      | →        |          |          |                                                                                                    |                           |  |

| Asetustaso                          | Arvot  |       | Yksikkö              | Askelväli, valinta       | Tehdasasetus |  |
|-------------------------------------|--------|-------|----------------------|--------------------------|--------------|--|
|                                     | min.   | maks. |                      |                          |              |  |
| ALUE1                               | 1      | 10    | Kirjain, nu-<br>mero | A - Z, 0 - 9, välilyönti | ALUE1        |  |
|                                     |        |       |                      |                          |              |  |
| Perusasetukset → Tuuletus →         |        |       |                      |                          |              |  |
| Lämmön talteenotto                  |        |       |                      | Autom., aktivoi, pois    | Autom.       |  |
|                                     |        |       |                      |                          |              |  |
| Perusasetukset → maks. huoneilm. ko | ost. → |       |                      |                          |              |  |
| maks. huoneilm. kost.               | 30     | 70    | % suht.              | 1                        | 40           |  |
|                                     |        |       |                      |                          |              |  |
| Perusasetukset → Tehdasasetus →     |        |       |                      |                          |              |  |
| Aikaohjelmat                        |        |       |                      | Kyllä, Ei                | Ei           |  |
| Kaikki                              |        |       |                      | Kyllä, Ei                | Ei           |  |
|                                     |        |       |                      |                          |              |  |
| Ammattilaistaso →                   |        |       |                      |                          |              |  |
| Syötä koodi                         | 000    | 999   |                      | 1                        | 000          |  |

### **B** Vianpoisto

| Häiriö                                                                                                    | mahdollinen syy            | Toimenpide                                                                                                    |
|----------------------------------------------------------------------------------------------------|----------------------------|----------------------------------------------------------------------------------------------------|
| Näyttö pysyy pimeänä                                                                                                    | Ohjelmistovirhe            | <ol> <li>Kytke kaikkien lämmittimien verkkokytkin pois päältä noin<br/>minuutiksi ja sitten takaisin päälle.</li> <li>Jos vika ilmenee edelleen ilmoita asiasta ammattilaiselle</li> </ol>                                                                         |
| Näyttö ei muutu kiertonuppia<br>kierrettäessä                                                                                                    | Ohjelmistovirhe            | <ol> <li>Kytke kaikkien lämmittimien verkkokytkin pois päältä noin<br/>minuutiksi ja sitten takaisin päälle.</li> <li>Jos vika ilmenee edelleen, ilmoita asiasta ammattilaiselle.</li> </ol>                                                                       |
| Näyttö ei muutu valintapaini-<br>ketta painettaessa                                                                                                    | Ohjelmistovirhe            | <ol> <li>Kytke kaikkien lämmittimien verkkokytkin pois päältä noin<br/>minuutiksi ja sitten takaisin päälle.</li> <li>Jos vika ilmenee edelleen, ilmoita asiasta ammattilaiselle.</li> </ol>                                                                       |
| Näyttö: Näppäinlukitus käy-<br>tössä Avaa lukitus painamalla<br>3 sekuntia Paina OK, asetuk-<br>sia ja arvoja ei voi muuttaa                                      | Näppäinlukitus on käytössä | <ol> <li>Jos et halua muuttaa arvoja, noudata näytön ohjeita.</li> <li>Lue myös läpi toiminnon Näppäinlukitus aktivointia<br/>(→ sivu 14) koskevat ohjeet.</li> </ol>                                                                                              |
| Näyttö: <b>Rajoitettu käyttö / Mu-<br/>kavuusvarmistus</b> , lämmityksen<br>ja lämpimän käyttöveden lämmi-<br>tys riittämätön                                     | Lämpöpumppu ei toimi       | <ol> <li>Ilmoita asiasta alan ammattilaiselle.</li> <li>Valitse hätäkäyttöasetus ja käytä sitä ammattilaisen saapumiseen asti.</li> <li>Lue läpi toiminnon Asetuksen säätäminen lämpöpumpun toiminnan keskeytyessä (→ sivu 17) käyttöä koskevat ohjeet.</li> </ol> |
| Näyttö: Vika F. Lämmittimen 1<br>vika, näytössä näytetään mer-<br>kinnän F. kohdalla konkreetti-<br>nen vikakoodi, esimerkiksi F.33,<br>ja konkreettinen lämmitin | Lämmittimen vika           | <ol> <li>Tee Nollaa vikailmoitus (→ sivu 17).</li> <li>Jos vika ilmenee edelleen, ilmoita asiasta ammattilaiselle.</li> </ol>                                                                                                    |

### C Huoltoilmoitukset

Huoltoilmoitus Huolto, lämpöpumppu 1 on esimerkkinä lämpöpumppujen 1 - 7 huoltoilmoituksesta.

Huoltoilmoitus Huolto, lämmitin 1 on esimerkkinä lämmittimien 1 - 7 huoltoilmoituksesta.

| # | Ilmoitus                   | Kuvaus                                  | Huoltotyöt                                                                       | Väli                                |  |
|---|----------------------------|-----------------------------------------|----------------------------------------------------------------------------------|-------------------------------------|--|
| 1 | Huolto, lämpö-<br>pumppu 1 | Lämpöpumpulla on odottavia huoltotöitä. | Huoltotöitä koskevat tiedot löy-<br>tyvät kunkin lämpöpumpun käyt-<br>töohjeista | Katso lämpöpumpun käyttöoh-<br>jeet |  |
| 2 | Huolto, lämmitin<br>1      | Lämmittimellä on odottavia huoltotöitä. | Huoltotöitä koskevat tiedot löy-<br>tyvät kunkin lämmittimen käyttö-<br>ohjeista | Katso lämmittimen käyttöohjeet      |  |

| Ŀ. | i  | i | ÷  | 0  |
|----|----|---|----|----|
|    | I. | ļ | L, | C. |

| # | Ilmoitus                                     | Kuvaus                                                                             | Huoltotyöt                                                                        | Väli                                         |  |
|---|----------------------------------------------|------------------------------------------------------------------------------------|-----------------------------------------------------------------------------------|----------------------------------------------|--|
| 3 | Veden vähyys                                 | Lämmityslaitteen vedenpaine<br>on liian pieni.                                     | Vedellä täyttöä koskevat tiedot<br>löytyvät kunkin lämmittimen<br>käyttöohjeista  | Katso lämmittimen käyttöohjeet               |  |
| 4 | Huolto, tuuletin                             | Ilmanvaihtolaitteella on odotta-<br>via huoltotöitä.                               | Huoltotöitä koskevat tiedot löy-<br>tyvät ilmanvaihtolaitteen käyttö-<br>ohjeista | Katso ilmanvaihtolaitteen käyt-<br>töohjeet  |  |
| 5 | Huollon päivä-<br>määrä seuraava<br>huolto : | Ammattilainen on määrittänyt<br>lämmityslaitteen huoltoajankoh-<br>dan päiväyksen. | Ilmoita huoltotöistä ammattilai-<br>selle                                         | Järjestelmäsäätimeen määri-<br>tetty päiväys |  |

## Hakemisto

| 1                                                                                                    |
|----------------------------------------------------------------------------------------------------|
| <b>1 kotona-päivä</b>                                                                                                    |
| 1 pois kotoa -päivä                                                                                                    |
| 1x nopea tuuletus                                                                                                    |
| 1x varaajan lataus                                                                                                    |
| Α                                                                                                    |
| Aikaikkuna lohkon noikkeavat aiat 12                                                                                                    |
| Aikaohialma                                                                                                    |
| Aikdolijelilia                                                                                                    |
| aselus                                                                                                    |
| nopea aseius                                                                                                    |
| Aikaonjeima Kierto                                                                                                    |
| Aikaohjelman <b>Jaandytys</b> asetus                                                                                                    |
| Aikaohjelman Korkea hinta asetus                                                                                                    |
| Aikaohjelman Lämmitys asetus 12                                                                                                    |
| Aikaohjelman Lämpimän käyttöveden valmistus asetus 12                                                                                                    |
| Aikaohjelman <b>Tuuletus</b> asetus13                                                                                                    |
| Alhaisen sähkön hinnan asetus14                                                                                                    |
| Alue                                                                                                    |
| Aluenimen syöttö14                                                                                                    |
| Ammattilainen, vhtevstiedot                                                                                                    |
| Ammattilaistaso 15                                                                                                    |
| Asetustaso                                                                                                    |
| Asiakiriat                                                                                                    |
| Aurinkoonorgiatilaston lukominon 10                                                                                                    |
|                                                                                                    |
|                                                                                                    |
| CE-merkinta                                                                                                    |
|                                                                                                    |
| Energian tuotto                                                                                                    |
| Energiankulutus10                                                                                                    |
| Erityiskäyttötapa 16                                                                                                    |
| 4 hatawa willia 40                                                                                                    |
| 1 Kotona-paiva                                                                                                    |
| 1 kotona-paiva                                                                                                    |
| 1 kotona-paiva                                                                                                    |
| 1 kotona-paiva                                                                                                    |
| 1 kotona-paiva       16         1 pois kotoa -päivä       16         1x nopea tuuletus       16         1x varaajan lataus       16         Järjestelmä POIS PÄÄLTÄ       17                                                                                                    |
| 1 kotona-paiva       16         1 pois kotoa -päivä       16         1x nopea tuuletus       16         1x varaajan lataus       16         Järjestelmä POIS PÄÄLTÄ       17         Manuaalinen jäähdytys       16                                                                                                    |
| 1 kotona-paiva       16         1 pois kotoa -päivä       16         1x nopea tuuletus       16         1x varaajan lataus       16         Järjestelmä POIS PÄÄLTÄ       17         Manuaalinen jäähdytys       16         Party       16                                                                                                    |
| 1 kotona-paiva       16         1 pois kotoa -päivä       16         1x nopea tuuletus       16         1x varaajan lataus       16         Järjestelmä POIS PÄÄLTÄ       17         Manuaalinen jäähdytys       16         Party       16         Esimerkki, nävtön kontrastin muuttaminen.       7                                                                                                    |
| 1 kotona-paiva       16         1 pois kotoa -päivä       16         1x nopea tuuletus       16         1x varaajan lataus       16         Järjestelmä POIS PÄÄLTÄ       17         Manuaalinen jäähdytys       16         Party       16         Esimerkki, näytön kontrastin muuttaminen       7         H       7                                                                                                    |
| 1 kotona-paiva       16         1 pois kotoa -päivä       16         1x nopea tuuletus       16         1x varaajan lataus       16         Järjestelmä POIS PÄÄLTÄ       17         Manuaalinen jäähdytys       16         Party       16         Esimerkki, näytön kontrastin muuttaminen       7         H       17                                                                                                    |
| 1 kotona-paiva       16         1 pois kotoa -päivä       16         1x nopea tuuletus       16         1x varaajan lataus       16         Järjestelmä POIS PÄÄLTÄ       17         Manuaalinen jäähdytys       16         Party       16         Esimerkki, näytön kontrastin muuttaminen       7         H       Huoltoilmoitus       17         Huopeilman kostauden asetus       14                                                                                                    |
| 1 kotona-paiva       16         1 pois kotoa -päivä       16         1x nopea tuuletus       16         1x varaajan lataus       16         Järjestelmä POIS PÄÄLTÄ       17         Manuaalinen jäähdytys       16         Party       16         Esimerkki, näytön kontrastin muuttaminen       7         H       17         Huoneilman kosteuden asetus       14         Huonolämpätila, poikkoaman asetus       14                                                                                                    |
| 1 kotona-paiva       16         1 pois kotoa -päivä       16         1 x nopea tuuletus       16         1x varaajan lataus       16         Järjestelmä POIS PÄÄLTÄ       17         Manuaalinen jäähdytys       16         Party       16         Esimerkki, näytön kontrastin muuttaminen       7         H       17         Huoneliman kosteuden asetus       14         Huonelämpötila, poikkeaman asetus       14                                                                                                    |
| 1 kotona-paiva       16         1 pois kotoa -päivä       16         1x nopea tuuletus       16         1x varaajan lataus       16         Järjestelmä POIS PÄÄLTÄ       17         Manuaalinen jäähdytys       16         Party       16         Esimerkki, näytön kontrastin muuttaminen       7         H       17         Huoltoilmoitus       17         Huonelämpötila, poikkeaman asetus       14         Huonelämpötila poikkeaman asetus       14                                                                                                    |
| 1 kotona-paiva       16         1 pois kotoa -päivä       16         1x nopea tuuletus       16         1x varaajan lataus       16         Järjestelmä POIS PÄÄLTÄ       17         Manuaalinen jäähdytys       16         Party       16         Esimerkki, näytön kontrastin muuttaminen       7         H       17         Huoltoilmoitus       17         Huonelämpötila, poikkeaman asetus       14         Hybridiohjaus       5                                                                                                    |
| 1 kotona-paiva       16         1 pois kotoa -päivä       16         1x nopea tuuletus       16         1x varaajan lataus       16         Järjestelmä POIS PÄÄLTÄ       17         Manuaalinen jäähdytys       16         Party       16         Esimerkki, näytön kontrastin muuttaminen       7         H       17         Huoltoilmoitus       17         Huonelämpötila, poikkeaman asetus       14         Hybridiohjaus       5         I       14                                                                                                    |
| 1 kotona-paiva       16         1 pois kotoa -päivä       16         1x nopea tuuletus       16         1x varaajan lataus       16         Järjestelmä POIS PÄÄLTÄ       17         Manuaalinen jäähdytys       16         Party       16         Esimerkki, näytön kontrastin muuttaminen       7         H       17         Huoltoilmoitus       17         Huonelämpötila, poikkeaman asetus       14         Hybridiohjaus       5         I       11         Ilmankosteuden asetus       14                                                                                                    |
| 1 kotona-paiva       16         1 pois kotoa -päivä       16         1x nopea tuuletus       16         1x varaajan lataus       16         Järjestelmä POIS PÄÄLTÄ       17         Manuaalinen jäähdytys       16         Party       16         Esimerkki, näytön kontrastin muuttaminen       7         H       17         Huoltoilmoitus       17         Huonelämpötila, poikkeaman asetus       14         Hybridiohjaus       5         I       11         Ilmankosteuden asetus       14         Ilmanvaihto       4                                                                                                    |
| 1 kotona-paiva       16         1 pois kotoa -päivä       16         1x nopea tuuletus       16         1x varaajan lataus       16         Järjestelmä POIS PÄÄLTÄ       17         Manuaalinen jäähdytys       16         Party       16         Esimerkki, näytön kontrastin muuttaminen       7         H       16         Huoltoilmoitus       17         Huonelämpötila, poikkeaman asetus       14         Huonelämpötilan poikkeaman asetus       14         Hybridiohjaus       5         I       11                                                                                                    |
| 1 kotona-paiva       16         1 pois kotoa -päivä       16         1x nopea tuuletus       16         1x varaajan lataus       16         Järjestelmä POIS PÄÄLTÄ       17         Manuaalinen jäähdytys       16         Party       16         Esimerkki, näytön kontrastin muuttaminen       7         H       16         Huoltoilmoitus       17         Huonelämpötila, poikkeaman asetus       14         Hybridiohjaus       5         I       11         Imanvaihtolaitteen teho       11                                                                                                    |
| 1 kotona-paiva       16         1 pois kotoa -päivä       16         1x nopea tuuletus       16         1x varaajan lataus       16         Järjestelmä POIS PÄÄLTÄ       17         Manuaalinen jäähdytys       16         Party       16         Esimerkki, näytön kontrastin muuttaminen       7         H       17         Huoneliman kosteuden asetus       14         Huonelämpötila, poikkeaman asetus       14         Huonelämpötilan poikkeaman asetus       14         Hybridiohjaus       5         I       Ilmankosteuden asetus       14         Ilmanvaihto       4         Ilmanvaihtolaitteen teho       11         J       11                                                                                                    |
| 1 kotona-paiva       16         1 pois kotoa -päivä       16         1x nopea tuuletus       16         1x varaajan lataus       16         Järjestelmä POIS PÄÄLTÄ       17         Manuaalinen jäähdytys       16         Party       16         Esimerkki, näytön kontrastin muuttaminen       7         H       Huoltoilmoitus       17         Huonelämpötila, poikkeaman asetus       14         Huonelämpötila, poikkeaman asetus       14         Hybridiohjaus       5         I       Ilmankosteuden asetus       14         Ilmanvaihto       4         Järjestelmä POIS       11         Järjestelmä POIS       17                                                                                                    |
| 1 kotona-paiva       16         1 pois kotoa -päivä       16         1x nopea tuuletus       16         1x varaajan lataus       16         Järjestelmä POIS PÄÄLTÄ       17         Manuaalinen jäähdytys       16         Party       16         Esimerkki, näytön kontrastin muuttaminen       7         H       17         Huoneliman kosteuden asetus       14         Huonelämpötila, poikkeaman asetus       14         Hybridiohjaus       5         I       11         Ilmanvaihto       4         Ilmanvaihtolaitteen teho       11         Järjestelmä POIS       17         Järjestelmä POIS       17                                                                                                    |
| 1 kotona-paiva       16         1 pois kotoa -päivä       16         1x nopea tuuletus       16         1x varaajan lataus       16         Järjestelmä POIS PÄÄLTÄ       17         Manuaalinen jäähdytys       16         Party       16         Esimerkki, näytön kontrastin muuttaminen       7         H       14         Huoltoilmoitus       17         Huonelämpötila, poikkeaman asetus       14         Huonelämpötilan poikkeaman asetus       14         Hybridiohjaus       5         I       11         Ilmanvaihtolaitteen teho       11         Järjestelmä POIS       17         Järjestelmä POIS       17         Järjestelmä POIS       17         Järjestelmä POIS       17         Järjestelmä tila       8         Järjestelmä tila       8                                                                                                    |
| 1 kotona-paiva 16   1 pois kotoa -päivä 16   1x nopea tuuletus 16   1x varaajan lataus 16   Järjestelmä POIS PÄÄLTÄ 17   Manuaalinen jäähdytys 16   Party 16   Esimerkki, näytön kontrastin muuttaminen 7   H 14   Huonelämpötila, poikkeaman asetus 14   Huonelämpötilan poikkeaman asetus 14   Hybridiohjaus 5   I 11   Ilmanvaihtolaitteen teho 11   Ilmanvaihtolaitteen tehon asetus 11   J Järjestelmä POIS   Järjestelmä POIS 17   Järjestelmä tila 8   Jäähdytys 4                                                                                                    |
| 1 kotona-paiva       16         1 pois kotoa -päivä       16         1x nopea tuuletus       16         1x varaajan lataus       16         Järjestelmä POIS PÄÄLTÄ       17         Manuaalinen jäähdytys       16         Party       16         Esimerkki, näytön kontrastin muuttaminen       7         H       17         Huoltoilmoitus       17         Huonelämpötila, poikkeaman asetus       14         Huonelämpötilan poikkeaman asetus       14         Hybridiohjaus       5         I       11         Ilmanvaihto       4         Järjestelmä POIS       17         Järjestelmä POIS       17         Järjestelmä POIS       17         Järjestelmä POIS       17         Järjestelmä tila       8         Jäähdytys       4         Jäätymisen estotoiminto       5                                                                                                    |
| 1 kotona-paiva       16         1 pois kotoa -päivä       16         1 x nopea tuuletus       16         1x varaajan lataus       16         Järjestelmä POIS PÄÄLTÄ       17         Manuaalinen jäähdytys       16         Party       16         Party       16         Esimerkki, näytön kontrastin muuttaminen.       7         H       17         Huoneliman kosteuden asetus       14         Huonelämpötila, poikkeaman asetus       14         Huonelämpötilan poikkeaman asetus       14         Hubonelämpötilan poikkeaman asetus       14         Ilmanvaihto       4         Järjestelmä POIS       11         Järjestelmä POIS       17         Järjestelmä POIS       17         Järjestelmä tila       8         Järjestelmä tila       8         Jäähdytys       4         Jäätymisen estotoiminto       5                                                                                                    |
| 1 kotona-paiva 16   1 pois kotoa -päivä 16   1x nopea tuuletus 16   1x varaajan lataus 16   Järjestelmä POIS PÄÄLTÄ 17   Manuaalinen jäähdytys 16   Party 16   Esimerkki, näytön kontrastin muuttaminen 7   H Huoltoilmoitus   Huonelämpötila, poikkeaman asetus 14   Huonelämpötilan poikkeaman asetus 14   Hybridiohjaus 5   I Ilmanvaihtolaitteen teho   Järjestelmä POIS 17   Järjestelmä POIS 17   Järjestelmä POIS 17   Järjestelmä POIS 17   Järjestelmä POIS 17   Järjestelmä POIS 17   Järjestelmä POIS 17   Järjestelmä POIS 17   Järjestelmä n tila 8   Jäähdytys 4   Jäätymisen estotoiminto 5   K Kellonaian asetus   13                                                                                                    |
| 1 kotona-paiva       16         1 pois kotoa -päivä       16         1x nopea tuuletus       16         1x varaajan lataus       16         Järjestelmä POIS PÄÄLTÄ       17         Manuaalinen jäähdytys       16         Party       16         Esimerkki, näytön kontrastin muuttaminen       7         H       16         Huonelämpötila, poikkeaman asetus       14         Huonelämpötilan poikkeaman asetus       14         Huonelämpötilan poikkeaman asetus       14         Humanvaihtolaitteen teho       11         Ilmanvaihtolaitteen teho       11         Järjestelmä POIS       17         Järjestelmän tila       8         Jäärjestelmän tila       8         Jäähdytys       4         Jäätymisen estotoiminto       5         K       Kellonajan asetus       13         Kesäaian asetus       13                                                                                                    |
| 1 kotona-paiva       16         1 pois kotoa -päivä       16         1x nopea tuuletus       16         1x varaajan lataus       16         Järjestelmä POIS PÄÄLTÄ       17         Manuaalinen jäähdytys       16         Party       16         Party       16         Esimerkki, näytön kontrastin muuttaminen       7         H       17         Huoneilman kosteuden asetus       14         Huonelämpötila, poikkeaman asetus       14         Huonelämpötilan poikkeaman asetus       14         Huonelämpötilan poikkeaman asetus       14         Ilmankosteuden asetus       14         Ilmanvaihto       4         Järjestelmä POIS       17         Järjestelmä POIS       17         Järjestelmä tila       8         Järjestelmän tila       8         Jäätymisen estotoiminto       5         K       Kellonajan asetus       13         Kielen valinta       13                                                         |
| 1 kotona-paiva       16         1 pois kotoa -päivä       16         1x nopea tuuletus       16         1x varaajan lataus       16         Järjestelmä POIS PÄÄLTÄ       17         Manuaalinen jäähdytys       16         Party       16         Party       16         Esimerkki, näytön kontrastin muuttaminen       7         H       17         Huoneilman kosteuden asetus       14         Huonelämpötila, poikkeaman asetus       14         Huonelämpötilan poikkeaman asetus       14         Huonelämpötilan poikkeaman asetus       14         Ilmankosteuden asetus       14         Ilmanvaihto       4         Järjestelmä POIS       11         Järjestelmä POIS       17         Järjestelmä tila       8         Jäähdytys       4         Jäätymisen estotoiminto       5         K       Kellonajan asetus       13         Kielen valinta       13         Kielen valinta       13         Kielen valinta       13 |

| Kierto4                                                                                                    |
|----------------------------------------------------------------------------------------------------|
| Korkean sähkön hinnan asetus14                                                                                                    |
| Kotona-päivien määritys13                                                                                                    |
| Kustannusten määritys14                                                                                                    |
| Käyttökonsepti                                                                                                    |
| Käyttötapa15                                                                                                    |
| Käyttötaso5                                                                                                    |
| Käyttötavan <b>Jäähdytys</b> asetus15                                                                                                    |
| Käyttötavan Lämmitys asetus                                                                                                    |
| Kayttotavan Lampiman kayttoveden valmistus asetus 16                                                                                                    |
| Kayttotavan Tuuletus asetus                                                                                                    |
| L                                                                                                    |
| Lisalaminitysialleen minan aselus                                                                                                    |
| Lämmitys                                                                                                    |
| Lämmön taltaanatta aktivointi                                                                                                    |
| Lämmön taltoonottohvädyn lukominon                                                                                                    |
| Lämmön talteenottohyöty 11                                                                                                    |
| Lämningin käyttöveden valmistus 4 11                                                                                                    |
| M                                                                                                    |
| Manuaalinen jäähdytys                                                                                                    |
| Ν                                                                                                    |
| Nimikkeistö4                                                                                                    |
| Normaaliajan asetus13                                                                                                    |
| Näppäinlukitus aktivointi                                                                                                    |
| Näppäintoiminto                                                                                                    |
| Näyttö, aurinkoenergiatilasto10                                                                                                    |
| Näyttötaso5                                                                                                    |
| Näytön asetus14                                                                                                    |
| Näytön kontrastin muuttaminen, esimerkki7                                                                                                    |
| Näytän kontrootin ohätäninen 10                                                                                                    |
| Nayton kontrastin saataminen                                                                                                    |
| P                                                                                                    |
| Party                                                                                                    |
| Party                                                                                                    |
| Party                                                                                                    |
| Party                                                                                                    |
| Nayton kontrastin sataminen                                                                                                    |
| Nayton kontrastin sataminen                                                                                                    |
| Nayton kontrastin saataminen                                                                                                    |
| Nayton kontrastin sataminen                                                                                                    |
| Nayton kontrastin sataminen                                                                                                    |
| Nayton kontrastin sataminen                                                                                                    |
| Nayton kontrastin sataminen                                                                                                    |
| Nayton kontrastin sataminen                                                                                                    |
| Nayton kontrastin sataminen       13         P       16         Perusnäyttö       6         Perusnäytön alue       6         Perusnäytön käyttötapa       6         Perusnäytön tiedot       6         Pois kotoa -päivien määritys       13         Polttoaineenkulutuksen lukeminen       11         Polttoaineenkulutus       11         Päiväyksen asetus       13         Päätoiminto       4         S       Sarjanumero       5         Sarianumeron       5       11                                                                                                    |
| Nayton kontrastin sataminen       13         P       Party       16         Perusnäytön alue       6         Perusnäytön käyttötapa       6         Perusnäytön tiedot       6         Pois kotoa -päivien määritys       13         Polttoaineenkulutuksen lukeminen       11         Polttoaineenkulutus       11         Päiväyksen asetus       13         Päätoiminto       4         S       5         Sarjanumeron lukeminen       5, 11         Suosikkinävtön asetus       14                                                                                                    |
| Nayton kontrastin sataminen       13         P       16         Perusnäyttö       6         Perusnäytön alue       6         Perusnäytön käyttötapa       6         Perusnäytön tiedot       6         Pois kotoa -päivien määritys       13         Polttoaineenkulutuksen lukeminen       11         Päiväyksen asetus       13         Päiväyksen, kellonajan asetus       13         Päätoiminto       4         S       5         Sarjanumeron lukeminen       5, 11         Suosikkinäytön asetus       14         T       14                                                                                                    |
| Nayton kontrastin sataminen       13         P       Party       16         Perusnäyttö       6         Perusnäytön alue       6         Perusnäytön käyttötapa       6         Perusnäytön tiedot       6         Pois kotoa -päivien määritys       13         Polttoaineenkulutuksen lukeminen       11         Päiväyksen asetus       13         Päiväyksen, kellonajan asetus       13         Päätoiminto       4         S       5         Sarjanumeron lukeminen       5, 11         Suosikkinäytön asetus       14         T       Tarkoituksenmukainen käyttö       3                                                                                                    |
| Nayton kontrastin sataminen       13         P       Party       16         Perusnäyttö       6         Perusnäytön käyttötapa.       6         Perusnäytön tiedot       6         Pois kotoa -päivien määritys       13         Polttoaineenkulutuksen lukeminen       11         Pölttoaineenkulutus       11         Päiväyksen asetus       13         Päiväyksen, kellonajan asetus       13         Päätoiminto       4         S       Sarjanumeron lukeminen       5, 11         Suosikkinäytön asetus       14       14         T       Tarkoituksenmukainen käyttö       3         Tavoitelämpötila       14       14                                                                                                    |
| Nayton kontrastin sataminen       13         P       Party       16         Perusnäyttö       6         Perusnäytön käyttötapa       6         Perusnäytön tiedot       6         Pois kotoa -päivien määritys       13         Polttoaineenkulutuksen lukeminen       11         Polttoaineenkulutus       11         Päiväyksen asetus       13         Päiväyksen, kellonajan asetus       13         Päätoiminto       4         S       Sarjanumeron lukeminen       5         Sarjanumeron lukeminen       14       14         T       Tarkoituksenmukainen käyttö       3         Tavoitelämpötila       Alue       11                                                                                                    |
| Nayton kontrastin sataminen       13         P       16         Perusnäytö       6         Perusnäytön alue       6         Perusnäytön käyttötapa       6         Perusnäytön tiedot       6         Pois kotoa -päivien määritys       13         Polttoaineenkulutuksen lukeminen       11         Päiväyksen asetus       13         Päätoiminto       4         S       5         Sarjanumero       5, 11         Suosikkinäytön asetus       14         T       Tarkoituksenmukainen käyttö       3         Tavoitelämpötila       11         Alue       11         asetus       11                                                                                                    |
| Nayton kontrastin sataminen       13         P       16         Perusnäytö       6         Perusnäytön alue       6         Perusnäytön käyttötapa       6         Perusnäytön tiedot       6         Pois kotoa -päivien määritys       13         Polttoaineenkulutuksen lukeminen       11         Päiväyksen asetus       13         Päiväyksen, kellonajan asetus       13         Päätoiminto       4         S       5         Sarjanumeron lukeminen       5, 11         Suosikkinäytön asetus       14         T       14         Tarkoituksenmukainen käyttö       3         Tavoitelämpötila       11         Alue       11         Lämpimän käytöveden valmistus       11                                                                                                    |
| Nayton kontrastin saataminen       13         P       16         Perusnäytö       6         Perusnäytön alue       6         Perusnäytön käyttötapa       6         Perusnäytön tiedot       6         Pois kotoa -päivien määritys       13         Polttoaineenkulutuksen lukeminen       11         Päiväyksen asetus       13         Päiväyksen asetus       13         Päiväyksen, kellonajan asetus       13         Päätoiminto       4         S       5         Sarjanumeron       5         Sarjanumeron lukeminen       5         Tarkoituksenmukainen käyttö       3         Tavoitelämpötila       11         Alue       11         Lämpimän käyttöveden valmistus       11         Toimintahäiriöiden välttäminen       5                                                                                                    |
| Nayton kontrastin saataminen       13         P       16         Perusnäytö       6         Perusnäytön käyttötapa       6         Perusnäytön tiedot       6         Pois kotoa -päivien määritys       13         Polttoaineenkulutuksen lukeminen       11         Päiväyksen asetus       13         Päiväyksen asetus       13         Päiväyksen, kellonajan asetus       13         Päätoiminto       4         S       5         Sarjanumero       5         Sarjanumeron lukeminen       14         T       14         T       11         Lämpimän käyttöveden valmistus       11         Lämpimän käyttöveden valmistus       11         Toimintahäiriöiden välttäminen       5         Tuotenumero       5                                                                                                    |
| Nayton kontrastin satarninen13PParty16Perusnäytö6Perusnäytön käyttötapa6Perusnäytön käyttötapa6Perusnäytön tiedot6Pois kotoa -päivien määritys13Polttoaineenkulutuksen lukeminen11Polttoaineenkulutus11Päiväyksen asetus13Päiväyksen, kellonajan asetus13Päätoiminto4SSarjanumeron lukeminen5, 11Suosikkinäytön asetus14T11Lämpimän käyttöveden valmistus11Lämpimän käyttöveden valmistus11Toimintahäiriöiden välttäminen5, 11                                                                                                    |
| Nayton kontrastin saataminen                                                                                                    |
| Nayton kontrastin saataminen                                                                                                    |
| Nayton kontrastin saataminen                                                                                                    |
| Nayton kontrastin saataminen       13         P       Party       16         Perusnäyttö       6         Perusnäytön alue       6         Perusnäytön tiedot       6         Pois kotoa -päivien määritys       13         Polttoaineenkulutuksen lukeminen       11         Polttoaineenkulutus       11         Päiväyksen asetus       13         Päiväyksen asetus       13         Päätoiminto       4         S       3         Sarjanumero       5         Sarjanumeron lukeminen       5         Sarjanumeron lukeminen käyttö       3         Tarkoituksenmukainen käyttö       3         Tavoitelämpötila       11         Alue       11         asetus       11         Lämpimän käyttöveden valmistus       11         Toitenumero       5         Tuotenumeron lukeminen       5         V       14                                                               |
| Nayton kontrastin saataminen       13         P       Party       16         Perusnäyttö       6         Perusnäytön alue       6         Perusnäytön tiedot       6         Pois kotoa -päivien määritys       13         Polttoaineenkulutuksen lukeminen       11         Polttoaineenkulutus       11         Päiväyksen asetus       13         Päätoiminto       4         S       3         Sarjanumero       5         Sarjanumero       5         Sarjanumeron lukeminen käyttö       3         Tarkoituksenmukainen käyttö       3         Tavoitelämpötila       11         Alue       11         usetus       11         Diomintahäiriöiden välttäminen       5         Tuotenumeron lukeminen       5         Vulkolämpötila, poikkeaman asetus       14         V       Valintataso       14                                                                     |
| Nayton kontrastin saataminen       13         P       Party       16         Perusnäyttö       6         Perusnäytön alue       6         Perusnäytön tiedot       6         Pois kotoa -päivien määritys       13         Polttoaineenkulutuksen lukeminen       11         Polttoaineenkulutus       11         Päiväyksen asetus       13         Päätoiminto       4         S       3         Sarjanumero       5         Sarjanumeron lukeminen       5         Sarjanumeron lukeminen käyttö       3         Tarkoituksenmukainen käyttö       3         Tavoitelämpötila       11         Lämpimän käyttöveden valmistus       11         Lämpimän käyttöveden valmistus       11         Ulkolämpötila, poikkeaman asetus       14         U       Ulkolämpötila, poikkeaman asetus       14         V       Valintataso       5         Viailmoitus       17       7 |

# Hakemisto

| Virrankulutuksen lukeminen  |    |
|-----------------------------|----|
| Virrankulutus               |    |
| Y                           |    |
| Yhteystiedot                |    |
| Yhteystiedot, ammattilainen |    |
| Ympäristöhyödyn lukeminen   |    |
| Ympäristöhyöty              | 10 |

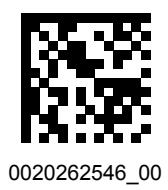

0020262546\_00 • 01.02.2018

#### Toimittaja Vaillant Group International GmbH Berghauser Strasse 40 ■ 42859 Remscheid Tel. +49 21 91 18-0 www.vaillant.info

© Nämä ohjeet tai niiden osat ovat tekijänoikeudellisesti suojattua materiaalia, ja niiden kopiointi ja levitys on sallittua ainoastaan valmistajan kirjallisella luvalla. Tekniset oikeudet muutoksiin pidätetään.